# **Control MPC**

Instruções de manutenção

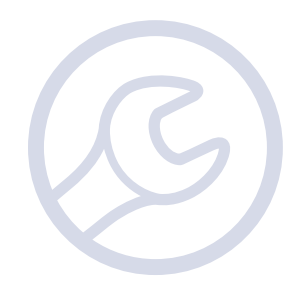

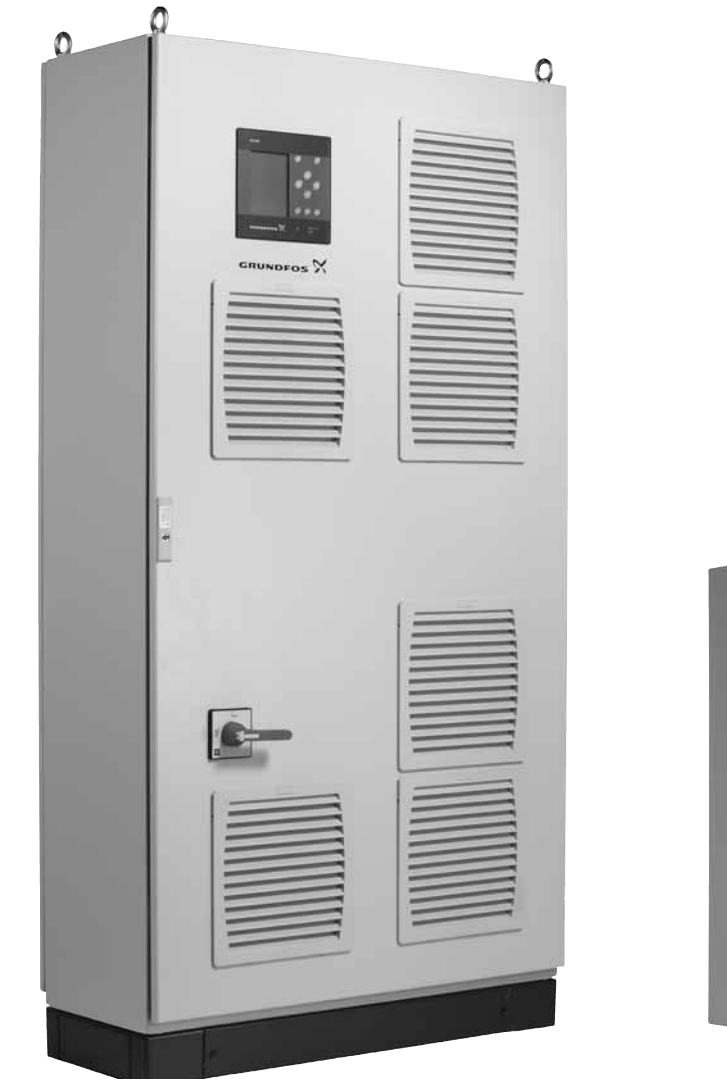

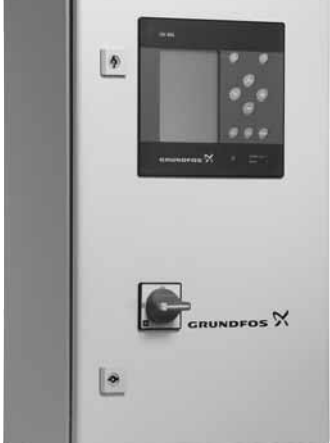

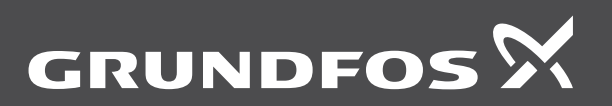

be think innovate

#### Tradução da versão inglesa original.

# ÍNDICE

|     |                                                              | mu |
|-----|--------------------------------------------------------------|----|
| 1.  | Símbolos utilizados neste documento                          | 3  |
| 2.  | Identificação                                                | 3  |
| 2.1 | Chapa de características                                     | 3  |
| 2.2 | Chapa de características, IO 351                             | 4  |
| 2.3 | Chapa de características, CU 352                             | 4  |
| 2.4 | Etiqueta do ficheiro de configuração                         | 5  |
| 3.  | Características técnicas                                     | 5  |
| 3.1 | Temperaturas                                                 | 5  |
| 3.2 | Humidade relativa                                            | 5  |
| 3.3 | Nivel de pressão sonora                                      | 5  |
| 3.4 | Alimentação electrica, protecção contra sobrecarga, fusíveis | 5  |
| 4.  | CU 352 e IO 351                                              | 6  |
| 4.1 | Funções dos terminais, CU 352                                | 6  |
| 4.2 | Funções dos terminais, IO 351A e IO 351B                     | 7  |
| 5.  | Ferramentas de reparação de avarias                          | 26 |
| 5.1 | Indicadores luminosos e relé de alarme do MPC/CU 352         | 26 |
| 5.2 | Visor do MPC                                                 | 26 |
| 6.  | Configuração de fábrica do Control MPC                       | 30 |
| 6.1 | Equipamento requerido                                        | 30 |
| 6.2 | Configuração de fábrica do Control MPC                       | 30 |
| 7.  | Conversores de frequência Danfoss                            | 36 |
| 8.  | CUE                                                          | 36 |
| 9.  | MGE                                                          | 36 |
| 10. | Eliminação                                                   | 36 |

#### Aviso

Antes da realização de trabalhos de assistência, leia este manual de serviço atentamente. A instalação e os trabalhos de assistência devem cumprir as regulamentações locais e os códigos aceites de boas práticas.

Cumpra as instruções de segurança indicadas nas instruções de instalação e funcionamento do produto.

# 1. Símbolos utilizados neste documento

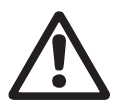

#### Aviso

Se estas instruções de segurança não forem observadas pode incorrer em danos pessoais.

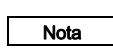

Notas ou instruções que tornam este trabalho mais fácil garantindo um funcionamento seguro.

# 2. Identificação

Esta secção apresenta a chapa de características, o código de identificação e os códigos que podem surgir no código da versão.

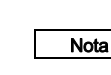

Página

Uma vez que os códigos podem ser combinados, uma posição de código pode incluir mais do que um código (letra).

#### 2.1 Chapa de características

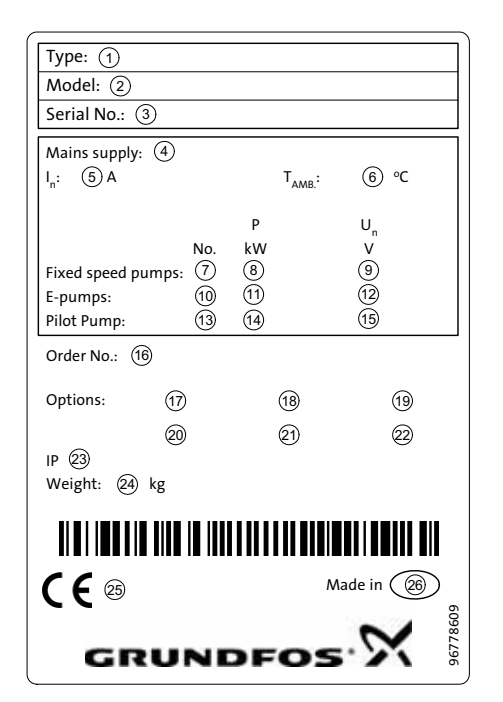

FM03 9956 4707

Fig. 1 Chapa de características, sistema de pressurização

| Pos.  | Descrição                                                              |
|-------|------------------------------------------------------------------------|
| 1     | Designação do tipo                                                     |
| 2     | Modelo                                                                 |
| 3     | Número de série                                                        |
| 4     | Tensão de alimentação                                                  |
| 5     | Corrente nominal [A]                                                   |
| 6     | Temperatura ambiente [°C]                                              |
| 7     | Número de bombas de velocidade fixa                                    |
| 8     | Potência do motor [kW] para as bombas de velocidade fixa               |
| 9     | Tensão nominal [V] para as bombas de velocidade fixa                   |
| 10    | Número de bombas com conversor de frequência                           |
| 11    | Potência do motor [kW] para as bombas com conver-<br>sor de frequência |
| 12    | Tensão nominal [V] para as bombas com conversor de frequência          |
| 13    | Número de bombas piloto                                                |
| 14    | Potência do motor [kW] para a bomba piloto                             |
| 15    | Tensão nominal [V] para a bomba piloto                                 |
| 16    | Número de encomenda                                                    |
| 17-22 | Opções                                                                 |
| 23    | Classe de protecção                                                    |
| 24    | Peso [kg]                                                              |
| 25    | Aprovação CE                                                           |
| 26    | País de origem                                                         |

# Código de identificação

| Exemplo                                                                                                    | Control MPC                            | -E             | 2 x            | 4         | Е | * | * | * | 3 x 38 | 0-415 | 5 V, | 50/6 | 60 Hz | z, PE |
|----------------------------------------------------------------------------------------------------|----------------------------------------|----------------|----------------|-----------|---|---|---|---|--------|-------|------|------|-------|-------|
| Gama do tipo                                                                                                    |                                        |                |                |           |   |   |   |   |        |       |      |      |       |       |
| <ul> <li>Variantes de controlo</li> <li>E: Bombas com conversor de frequência integrado (0,37 a 22 kW</li> <li>EC: Bombas ligadas a um conversor de frequência Grundfos CUE rior), um por bomba</li> <li>F: Bombas ligadas a um conversor de frequência Grundfos CUE</li> <li>S: Bombas alimentadas pela rede eléctrica (arranque/paragem)</li> </ul> | /)<br>(30 kW e supe-                   | -              |                |           |   |   |   |   |        |       |      |      |       |       |
| Número de bombas com conversor de frequência                                                                                                    |                                        |                |                |           |   |   |   |   |        |       |      |      |       |       |
| Potência [kW] das bombas com conversor de frequência                                                                                                    |                                        |                |                | -         |   |   |   |   |        |       |      |      |       |       |
| <ul> <li>Método de arranque das bombas com conversor de frequência</li> <li>E: Dispositivo electrónico de arranque suave (bombas com con grado)</li> <li>ESS: Dispositivo electrónico de arranque suave (bombas ligadas a cia Grundfos CUE)</li> </ul>                                                                                                | ı<br>versor de frequ<br>ı um conversor | ência<br>de fi | a inte<br>requ | e-<br>ên- | - |   |   |   |        |       |      |      |       |       |
| Número de bombas de velocidade fixa                                                                                                    |                                        |                |                |           |   | • |   |   |        |       |      |      |       |       |
| Potência do motor [kW] para as bombas de velocidade fixa                                                                                                    |                                        |                |                |           |   |   |   |   |        |       |      |      |       |       |
| Método de arranque das bombas de velocidade fixa<br>DOL: Arranque directo<br>SD: Arranque estrela-triângulo                                                                                                    |                                        |                |                |           |   |   |   |   |        |       |      |      |       |       |
| Tensão de alimentação, freguência                                                                                                    |                                        |                |                |           |   |   |   |   |        |       |      |      |       |       |

TM03 1016 2205

TM03 1017 2205

\* Código para solução personalizada.

# 2.2 Chapa de características, IO 351

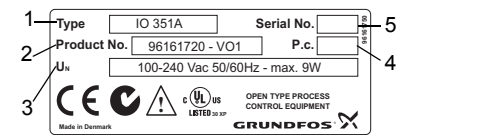

Fig. 2 Chapa de características, IO 351A

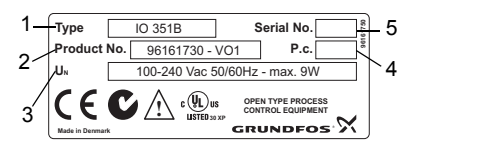

Fig. 3 Chapa de características, IO 351B

| Pos.        | Descrição                                                                                    |
|-------------|----------------------------------------------------------------------------------------------|
| 1           | Designação do tipo                                                                           |
| 2           | Número de produto e das versões                                                              |
| 3           | Tensão, frequência e potência nominal                                                        |
| 4           | Código de produção (ano, semana)                                                             |
| 5           | Número de série                                                                              |
| 3<br>4<br>5 | Tensão, frequência e potência nominal<br>Código de produção (ano, semana)<br>Número de série |

## Código de identificação

| Código Significado |                                                                                                    | 10 | 3 | 5 | 1         | в |
|--------------------|----------------------------------------------------------------------------------------------------|----|---|---|-----------|---|
| 10                 | IO Módulo de entrada-saída                                                                                                    |    |   |   |           |   |
| 35                 | 35 Série do controlador                                                                                                    |    |   |   |           |   |
| 1                  | Número do modelo                                                                                                    |    |   |   |           |   |
| А                  | Para bombas de velocidade fixa                                                                                                    |    |   |   |           |   |
| В                  | Para bombas de velocidade fixa e bombas em sistemas<br>F controladas por conversores de frequência externos<br>ou pelo CUE, ou como módulo de entrada-saída |    |   |   | nas<br>os |   |

# 2.3 Chapa de características, CU 352

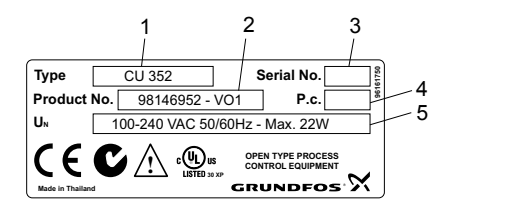

TM05 4508 2412

Fig. 4 Chapa de características, CU 352

| Pos.                    | Descrição                             |  |  |  |  |
|-------------------------|---------------------------------------|--|--|--|--|
| 1                       | Designação do tipo                    |  |  |  |  |
| 2                       | Número de produto e das versões       |  |  |  |  |
| 3                       | Número de série                       |  |  |  |  |
| 4                       | Código de produção (ano, semana)      |  |  |  |  |
| 5                       | Tensão, frequência e potência nominal |  |  |  |  |
| Código de identificação |                                       |  |  |  |  |

| Código | Código Significado        |  | 3 | 5 | 2 | 0 |
|--------|---------------------------|--|---|---|---|---|
| CU     | Unidade de controlo       |  |   |   |   |   |
| 35     | 35 Série do controlador   |  |   |   |   |   |
| 2      | Número do modelo          |  |   |   | - |   |
| 0      | Para instalação em painel |  |   |   |   | - |

# 2.4 Etiqueta do ficheiro de configuração

A etiqueta do ficheiro de configuração indica os números dos ficheiros de configuração programados no CUE 352. Consulte a secção *6. Configuração de fábrica do Control MPC.* 

| . Control MPC          | 3. Hydro MPC          | $\sim$       |
|------------------------|-----------------------|--------------|
| 1                      | 3                     | GRUNDFOS'X   |
| 2. C-MPC options       | 4. H-MPC options      | 5. Pump data |
| 2                      | (4)                   | 5            |
|                        |                       |              |
|                        |                       |              |
|                        |                       |              |
|                        |                       |              |
|                        |                       |              |
| IGURATION STEPS - PLEA | SE FOLLOW THE NUMBERS | 965861       |

Fig. 5 Etiqueta do ficheiro de configuração

| Pos. | Descrição                                          |
|------|----------------------------------------------------|
| 1    | Control MPC - ficheiro GSC                         |
| 2    | Opções do Control MPC - ficheiros GSC              |
| 3    | Hydro MPC - ficheiro GSC*                          |
| 4    | Opções do Hydro MPC - ficheiros GSC*               |
| 5    | Dados da bomba - ficheiros GSC**                   |
| 6    | Dados da bomba piloto - ficheiros GSC              |
| 7    | Dados dos contactos de assistência - ficheiros GSC |

\* Aplicável apenas a sistemas de pressurização.

\*\* Aplicável apenas a bombas CR, CRI, CRE e CRIE.

Nota

Um ficheiro GSC (Grundfos Standard Configuration - configuração standard da Grundfos) é um ficheiro de dados de configuração.

# 3. Características técnicas

#### 3.1 Temperaturas

Temperatura do líquido:0 °C a +60 °C.Temperatura ambiente:0 °C a +40 °C.

# 3.2 Humidade relativa

Humidade relativa máxima: 95 %.

# 3.3 Nível de pressão sonora

Para o nível de pressão sonora, consulte as instruções de instalação e funcionamento das bombas CR. O nível de pressão sonora para várias bombas pode ser calcu-

lado do seguinte modo:

| L <sub>máx.</sub> : | = L <sub>bomba</sub> | + | (n | - | 1) | х | 3 |
|---------------------|----------------------|---|----|---|----|---|---|
| max.                | Domba                |   | •  |   |    |   |   |

n

- L<sub>máx.</sub> = Nível máximo de pressão sonora
- $L_{bomba}$  = Nível de pressão sonora de uma bomba
  - = Número de bombas

# 3.4 Alimentação eléctrica, protecção contra sobrecarga, fusíveis

Consulte os esquemas de ligação da Grundfos (características técnicas) fornecidos com o sistema.

# 4. CU 352 e IO 351

# 4.1 Funções dos terminais, CU 352

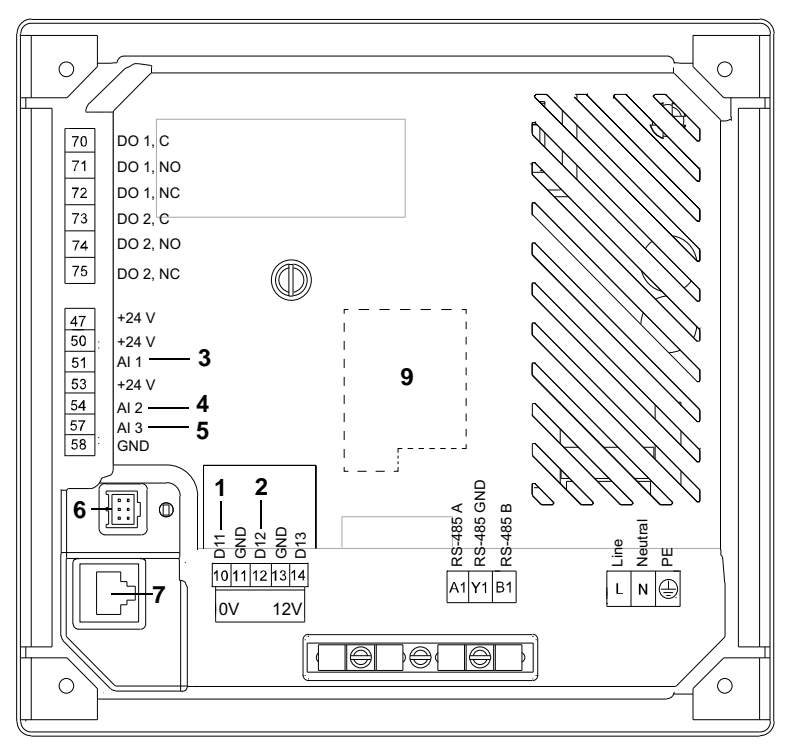

Fig. 6 Funções dos terminais, CU 352

# Predefinições do Control MPC

| Pos. | Predefinições                                                                |
|------|------------------------------------------------------------------------------|
| 1    | Arranque/paragem externos                                                    |
| 2    | Falta de água, pressostato/interruptor de nível*                             |
| 3    | Pressão de descarga*                                                         |
| 4    | Pressão de entrada (inactivo se não houver um sensor ligado)*                |
| 5    | Entrada analógica configurável<br>(inactiva se não houver um sensor ligado)* |
| 6    | Ligação de PC Tool, TTL                                                      |
| 7    | Ligação Ethernet                                                             |
| 8    | Ligação de PC Tool, USB                                                      |
| 9    | Cartão CIM opcional                                                          |

\* Aplicável apenas a sistemas de pressurização.

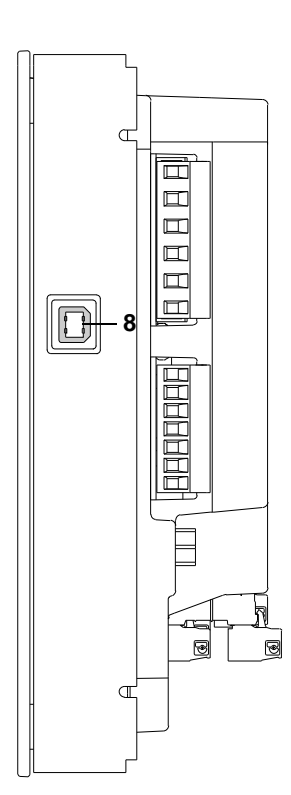

TM05 4402 2512

# 4.2 Funções dos terminais, IO 351A e IO 351B 4.2.1 IO 351A

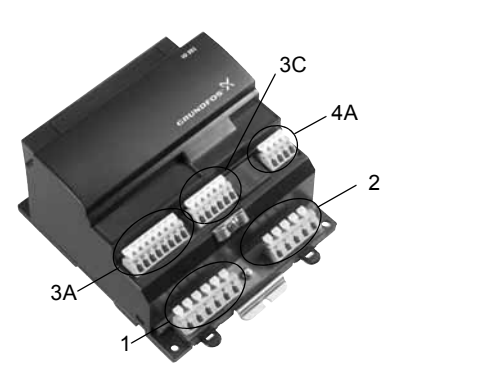

TM04 0220 5107

TM03 2110 3705

Fig. 7 Grupos de terminais

O módulo pode ser dividido nos seguintes grupos:

| Grupo 1:       | Ligação da alimentação                          |
|----------------|-------------------------------------------------|
| Grupo 2:       | Saídas digitais 1-3                             |
| Grupos 3A, 3C: | Entradas digitais<br>GENIbus                    |
| Grupo 4A:      | Entradas para sensor PTC ou interruptor térmico |

4.2.2 IO 351B

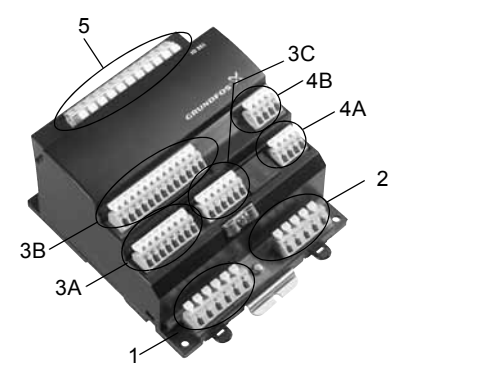

Fig. 8 Grupos de terminais

O módulo pode ser dividido nos seguintes grupos:

| Grupo 1:           | Ligação da alimentação                                       |
|--------------------|--------------------------------------------------------------|
| Grupo 2:           | Saídas digitais 1-3                                          |
| Grupos 3A, 3B, 3C: | Entradas digitais<br>Entradas e saídas analógicas<br>GENIbus |
| Grupos 4A, 4B:     | Entradas para sensor PTC ou interruptor térmico              |
| Grupo 5:           | Saídas digitais 4-7                                          |

# 4.2.3 Descrição geral das entradas e saídas dos módulos

| Тіро                   | Módulo de<br>bomba A | Módulo de<br>bomba B | Módulo IO B   |
|------------------------|----------------------|----------------------|---------------|
| Entrada ana-<br>lógica | Não utilizada        | Não utilizada        | 2             |
| Saída analó-<br>gica   | -                    | 3                    | Não utilizada |
| Entrada digital        | 3                    | 9                    | 9             |
| Entrada PTC            | 3                    | 6                    | Não utilizada |
| Saída digital          | 3                    | 7                    | 7             |

A tabela abaixo apresenta os módulos e o número GENIbus dos tipos de sistema individuais.

| Tipo (<br>núme | de sistema e<br>ro de bombas | Módulo requerido<br>além do CU 352                    | Número<br>GENIbus |
|----------------|------------------------------|-------------------------------------------------------|-------------------|
| Е              |                              | -                                                     | -                 |
| ES             | até quatro bombas            | А                                                     | 31                |
| ES             | cinco ou seis bom-<br>bas    | В                                                     | 31                |
| ED             | até cinco bombas             | А                                                     | 31                |
| ED             | seis bombas                  | В                                                     | 31                |
| EDF            | até seis bombas              | В                                                     | 31                |
| EF             | até três bombas              | В                                                     | 31                |
| EF             | quatro a seis bom-<br>bas    | B + B                                                 | 31 + 32           |
| F              | até três bombas              | В                                                     | 31                |
| F              | quatro a seis bom-<br>bas    | B + B                                                 | 31 + 32           |
| S              | até três bombas              | А                                                     | 31                |
| S              | quatro a seis bom-<br>bas    | В                                                     | 31                |
|                |                              | Módulo geral                                          | 41                |
|                |                              | Módulo da luz de fun-<br>cionamento                   | 41                |
|                |                              | Módulo geral + módulo<br>da luz de funciona-<br>mento | 41 + 42           |

#### 4.2.4 Tipo de sistema e versões do módulo IO

| Tipo de   | Número máximo |                    | Endereç             | o GENIbus |                  | Número da bomba  |                  |                  |                  |                  |
|-----------|---------------|--------------------|---------------------|-----------|------------------|------------------|------------------|------------------|------------------|------------------|
| sistema   | de bombas     | Controlador/modulo | Módulo              | Bomba-E   | 1                | 2                | 3                | 4                | 5                | 6                |
| E         | 6             | CU 352             |                     | 1-6       | E <sup>1</sup>   | E <sup>1</sup>   | E <sup>1</sup>   | E <sup>1</sup>   | E <sup>1</sup>   | E <sup>1</sup>   |
|           | 4             | CU 352             | -                   | 1         | E <sup>1</sup>   | -                | -                | -                | -                | -                |
| ES        | 4             | IO 351A            | 31                  | -         | -                | S <sup>2</sup>   | S <sup>2</sup>   | S <sup>2</sup>   | -                | -                |
|           | C             | CU 352             | -                   | 1         | E <sup>1</sup>   | -                | -                | -                | -                | -                |
|           | 0             | IO 351B            | 31                  | -         | -                | S <sup>2</sup>   | S <sup>2</sup>   | S <sup>2</sup>   | S <sup>2</sup>   | S <sup>2</sup>   |
|           | F             | CU 352             | -                   | 1-2       | E <sup>1</sup>   | E <sup>1</sup>   | -                | -                | -                | -                |
| ED        | 5             | IO 351A            | 31                  | -         | -                | -                | S <sup>2</sup>   | S <sup>2</sup>   | S <sup>2</sup>   | -                |
|           | C             | CU 352             | -                   | 1-2       | E <sup>1</sup>   | E <sup>1</sup>   | -                | -                | -                | -                |
|           | 6             | IO 351B            | 31                  | -         | -                | -                | S <sup>2</sup>   | S <sup>2</sup>   | S <sup>2</sup>   | S <sup>2</sup>   |
|           | 6             | CU 352             | -                   | -         | -                | -                | -                | -                | -                | -                |
| EDF       |               | IO 351B            | 31                  | -         | EF <sup>3</sup>  | EF <sup>3</sup>  | S <sup>2</sup>   | S <sup>2</sup>   | S <sup>2</sup>   | S <sup>2</sup>   |
|           | 6             | CU 352             | -                   | -         | -                | -                | -                | -                | -                | -                |
| EF        |               | IO 351B            | 31                  | -         | EF <sup>3</sup>  | EF <sup>3</sup>  | EF <sup>3</sup>  | -                | -                | -                |
|           |               | IO 351B            | 32                  | -         | -                | -                | -                | EF <sup>3</sup>  | EF <sup>3</sup>  | EF <sup>3</sup>  |
|           |               | CU 352             | -                   | -         | -                | -                | -                | -                | -                | -                |
| F         | 6             | IO 351B            | 31                  | -         | F/S <sup>4</sup> | F/S <sup>4</sup> | F/S <sup>4</sup> | -                | -                | -                |
|           |               | IO 351B            | 32                  | -         | -                | -                | -                | F/S <sup>4</sup> | F/S <sup>4</sup> | F/S <sup>4</sup> |
|           | 2             | CU 352             | -                   | -         | -                | -                | -                | -                | -                | -                |
| c         | 5             | IO 351A            | 31                  | -         | S <sup>2</sup>   | S <sup>2</sup>   | S <sup>2</sup>   | -                | -                | -                |
| 5         | ĉ             | CU 352             | -                   | -         | -                | -                | -                | -                | -                | -                |
|           | 0             | IO 351B            | 31                  | -         | S <sup>2</sup>   | S <sup>2</sup>   | S <sup>2</sup>   | S <sup>2</sup>   | S <sup>2</sup>   | S <sup>2</sup>   |
| Acessório |               |                    |                     |           |                  |                  |                  |                  |                  |                  |
| Tadaa     |               | IO 351B            | 41 <sup>5</sup>     | -         | Troca            | a de dad         | os, por e        | exemplo          | para un          | n PLC            |
| IOdos     |               | 2 x IO 351B        | 41, 42 <sup>6</sup> |           |                  |                  |                  |                  |                  |                  |

<sup>1</sup> E = 0,37 a 22 kW são bombas-E com conversor de frequência integrado.

30 a 55 kW são bombas de velocidade variável controladas por conversores de frequência Grundfos CUE.

<sup>2</sup> S = Bomba de velocidade fixa.

<sup>3</sup> EF = Bomba de velocidade variável controlada por um conversor de frequência externo (que não o CUE).

<sup>4</sup> F/S = Bomba de velocidade fixa ou bomba de velocidade variável controlada por um conversor de frequência comum.

<sup>5</sup> Módulo de interface ou módulo de funcionamento.

<sup>6</sup> Módulo de interface e módulo de funcionamento.

#### 4.2.5 Ligações internas e externas

Esta secção apresenta as ligações internas e externas. A secção está dividida de acordo com os vários tipos de sistema. Abreviaturas utilizadas:

- DI: Entrada digital
- DO: Saída digital
- AO: Saída analógica
- AI: Entrada analógica
- C: Comum

# Sistemas E, CU 352

| Grupo | Terminal                      | Designação                                                                                 | Dados                                                            | Esquema          |
|-------|-------------------------------|--------------------------------------------------------------------------------------------|------------------------------------------------------------------|------------------|
|       | L                             | Ligação ao condutor de fase                                                                |                                                                  | CU 352           |
|       | N                             | Ligação ao condutor neutro                                                                 | - 1 x 100-240 VCA ± 10 %, 50/60 Hz                               | L-L              |
| 1     | PE                            | Ligação de protecção à terra                                                               |                                                                  | N                |
|       | A1                            | RS-485 A                                                                                   | GENIbus                                                          | CU 352 IO 351    |
|       | Y1                            | RS-485 GND                                                                                 | (Fixe a blindagem com uma abraçadeira                            | A1 A A           |
| 2     | B1                            | RS-485 B                                                                                   | para cabos.)                                                     | Y1 Y             |
|       | Ţ                             | Terra de serviço                                                                           |                                                                  |                  |
| 3     | Ligação a fie                 | ldbus externo. Consulte as instr                                                           | uções de instalação e funcionamento do módu                      | lo CIM.          |
| 4     | 0 V                           | - Ligação à bateria                                                                        | Bateria de reserva                                               |                  |
| -     | +12 VCC                       |                                                                                            |                                                                  |                  |
|       | 10                            | DI1                                                                                        | _                                                                | 10               |
|       | 11                            | GND                                                                                        | _                                                                | 11/ Paragem      |
|       | 12                            | DI2                                                                                        | Entrada digital                                                  | externa          |
| 5     | 13                            | GND                                                                                        | _                                                                | Falta de água    |
|       | 14                            | DI3                                                                                        |                                                                  | - 13             |
|       | Todos os terr<br>que não exce | minais (excepto os terminais de edam os 16 $V_{rms}$ e 22,6 $V_{pico}$ ou                  | alimentação) só podem ser ligados a tensões<br>35 VCC.           | 14               |
|       |                               | Ethernet RJ45                                                                              |                                                                  |                  |
| 6     | Os dispositiv<br>as normas IE | os informáticos externos ligados<br>C 60950 e UL 60950.                                    | s através de ligação Ethernet têm de cumprir                     |                  |
| 7     |                               | GENIbus                                                                                    | Ligação de serviço                                               |                  |
|       | 47                            | +24 V                                                                                      | Alimentação do sensor. Protegido contra<br>curto-circuitos 30 mA | 47               |
|       | 50                            | +24 V                                                                                      | Alimentação do sensor. Protegido contra<br>curto-circuitos 30 mA | 50 Transdutor de |
|       | 51                            | Al1                                                                                        | Entrada para sinal analógico, 0/4-20 mA ou<br>0-10 V             |                  |
| 8     | 53                            | +24 V                                                                                      | Alimentação do sensor. Protegido contra<br>curto-circuitos 30 mA | 53               |
|       | 54                            | AI2                                                                                        | Entrada para sinal analógico, 0/4-20 mA ou                       | 54 —             |
|       | 57                            | AI3                                                                                        | 0-10 V                                                           | 57               |
|       | 58                            | GND*                                                                                       |                                                                  | 59               |
|       | Todos os terr<br>que não exce | minais (excepto os terminais de<br>edam os 16 V <sub>rms</sub> e 22,6 V <sub>pico</sub> ou | alimentação) só podem ser ligados a tensões<br>35 VCC.           | 50               |
|       | * A GND esta                  | á isolada de outras ligações à te                                                          | rra.                                                             |                  |
| 9     |                               | Entrada USB                                                                                | USB 2.0, tipo B                                                  |                  |
|       | 70                            | _                                                                                          | С                                                                | 70               |
|       | 71                            | Relé 1                                                                                     | NO                                                               |                  |
|       | 72                            |                                                                                            | NC                                                               | <u>-</u> 72      |
| 10    | 73                            | -                                                                                          | С                                                                | 73               |
|       | 74                            | - Relé 2                                                                                   | NO                                                               | 74               |
|       | 75                            |                                                                                            | NC                                                               | L75              |

| Grupo | Terminal                             | Designação                            | Dados                                                                          | Esquema para configuração standard               |  |  |
|-------|--------------------------------------|---------------------------------------|--------------------------------------------------------------------------------|--------------------------------------------------|--|--|
|       | L                                    | Candutar da fasa                      |                                                                                |                                                  |  |  |
|       | L                                    | - Condutor de fase                    |                                                                                | 10.051                                           |  |  |
|       | Ν                                    | Condutor noutro                       | - 1 x 100-240 VCA ± 10 %, 50/60 Hz                                             | IO 351                                           |  |  |
| 1     | Ν                                    | - Condutor neutro                     |                                                                                |                                                  |  |  |
|       | Ţ                                    |                                       |                                                                                | e − PF                                           |  |  |
|       |                                      | - PE                                  |                                                                                |                                                  |  |  |
|       | ÷                                    |                                       |                                                                                |                                                  |  |  |
|       | 76                                   | DO1, 2, 3 C                           | _                                                                              |                                                  |  |  |
|       | 76                                   | DO1, 2, 3 C                           | _                                                                              | Comum                                            |  |  |
|       | 77                                   | DO1 NO                                | Contacto de relé, NA                                                           |                                                  |  |  |
| 2     | 79                                   | DO2 NO                                | Carga máxima: 240 VCA, 2 A                                                     | $-77 \longrightarrow P2 \text{ on/off}$          |  |  |
|       |                                      |                                       | Carga minima. 5 VCC, 10 mA                                                     | $-79$ $\rightarrow$ P3 on/off                    |  |  |
|       | 81                                   | DO3 NO                                |                                                                                |                                                  |  |  |
|       |                                      |                                       |                                                                                | $\swarrow -81 \longrightarrow P4 \text{ on/off}$ |  |  |
| ЗA    | 10                                   | DI1                                   | _                                                                              | 10.071                                           |  |  |
|       | 12                                   | DI2                                   | - Entrada digital                                                              | IO 351<br>10 Paragem externa P2                  |  |  |
|       | 14                                   | DI3                                   | _                                                                              |                                                  |  |  |
|       | 15                                   | GND                                   |                                                                                | 12 — Paragem externa P3                          |  |  |
|       | Os termina<br>22,6 V <sub>pico</sub> | ais só podem ser ligado<br>ou 35 VCC. | os a tensões de um máximo de 16 V <sub>rms</sub> e                             | 14 ————————————————————————————————————          |  |  |
|       | Instale jun                          | npers em vez das para                 | gens externas para as quais o controla-                                        | 15 Comum, GND                                    |  |  |
|       | dor foi cor                          | icebido.                              |                                                                                |                                                  |  |  |
|       | 53                                   | +24 V                                 | Alimentação do sensor. Máx. 50 mA                                              | _ IO 351                                         |  |  |
|       | 55                                   | GND                                   |                                                                                | - 55                                             |  |  |
| ~ •   | 57                                   | AI1                                   | <ul> <li>Entrada para sinal analógico,</li> <li>0/4-20 mA ou 0-10 V</li> </ul> | ≻Não podem ser utilizadas                        |  |  |
| 3A    | 60                                   | AI2                                   |                                                                                | 57                                               |  |  |
|       | Os termina                           | ais só podem ser ligado               | os a tensões de um máximo de 16 V <sub>rms</sub> e                             |                                                  |  |  |
|       | 22,6 $V_{pico}$                      | ou 35 VCC.                            |                                                                                |                                                  |  |  |
|       | А                                    | RS-485 A                              | _                                                                              |                                                  |  |  |
|       | А                                    | RS-485 A                              | _                                                                              | 10.054                                           |  |  |
|       | Y                                    | RS-485 GND*                           | - GENIbus (interno)                                                            |                                                  |  |  |
| 3C    | Y                                    | RS-485 GND*                           | _ (Fixe a blindagem com uma abraça-                                            | Y Y Y1                                           |  |  |
|       | В                                    | RS-485 B                              | _deira para cabos.)                                                            | B ↓ B1                                           |  |  |
|       | В                                    | RS-485 B                              | _                                                                              | ⊥⊥-ĭ−ĭ-⊥                                         |  |  |
|       | Ţ                                    | Terra de serviço                      |                                                                                |                                                  |  |  |
|       | * A GND e                            | está isolada de outras l              | igações à terra.                                                               |                                                  |  |  |
|       | 30                                   | PTC1                                  |                                                                                | IO 351                                           |  |  |
|       | 32                                   | PTC2                                  | - tor térmico                                                                  | 30                                               |  |  |
|       | 34                                   | PTC3                                  |                                                                                | 32PTC P3                                         |  |  |
| 4A    | 35                                   | GND, PTC                              |                                                                                | 34CPTC P4                                        |  |  |
|       | Instale jun<br>ligados.              | npers se não houver u                 | m sensor PTC ou um interruptor térmico                                         | 35 GND, PTC                                      |  |  |
|       | Os termina                           | ais só podem ser ligado               | os a tensões de um máximo de 16 V <sub>rms</sub> e                             |                                                  |  |  |

22,6 V<sub>pico</sub> ou 35 VCC.

| Grupo | Terminal                             | Designação                            | Dados                                                                         | Esquema para configuração standard                                                                                                    |
|-------|--------------------------------------|---------------------------------------|-------------------------------------------------------------------------------|----------------------------------------------------------------------------------------------------|
|       | 16                                   | DI4                                   | Entrada digital                                                               |                                                                                                    |
|       | 17                                   | GND                                   |                                                                               |                                                                                                    |
|       | 18                                   | AO4                                   | Saída analógica, 0-10 V                                                       |                                                                                                    |
|       | 20                                   | DI5                                   | Entrada digital                                                               |                                                                                                    |
|       | 21                                   | GND                                   |                                                                               | Não pode ser utilizada                                                                                                    |
|       | 22                                   | AO5                                   | Saída analógica, 0-10 V                                                       |                                                                                                    |
| 3B    | 24                                   | DI6                                   | Entrada digital                                                               |                                                                                                    |
|       | 25                                   | GND                                   |                                                                               |                                                                                                    |
|       | 26                                   | AO6                                   | Saída analógica                                                               |                                                                                                    |
|       | 42                                   | DI7                                   |                                                                               |                                                                                                    |
|       | 44                                   | DI8                                   | Entrada digital                                                               | 42 —— Paragem externa P5                                                                                                    |
|       | 46                                   | D19                                   | _                                                                             | 44 ———— Paragem externa P6                                                                                                    |
|       | 47                                   | GND                                   |                                                                               | 46                                                                                                    |
|       | Instale jun<br>dor foi cor           | npers em vez das para<br>ncebido.     | gens externas para as quais o controla-                                       | 47                                                                                                    |
| -     | 36                                   | PTC4                                  | <ul> <li>Entrada para sensor PTC ou interrup-</li> <li>tor térmico</li> </ul> | IO 351                                                                                                    |
|       | 38                                   | PTC5                                  |                                                                               | 36 PTC P5                                                                                                    |
|       | 40                                   | PTC6                                  |                                                                               | 38C PTC P6                                                                                                    |
| 4B    | 41                                   | GND, PTC                              |                                                                               | 40                                                                                                    |
|       | Instale jun<br>ligados.              | npers se não houver ur                | n sensor PTC ou um interruptor térmico                                        | 41 GND, PTC                                                                                                    |
|       | Os termina<br>22,6 V <sub>pico</sub> | ais só podem ser ligado<br>ou 35 VCC. | os a tensões de um máximo de 16 V <sub>rms</sub> e                            |                                                                                                    |
|       | 82                                   | DO4 NO                                | _                                                                             |                                                                                                    |
|       | 83                                   | DO4 C                                 | _                                                                             |                                                                                                    |
|       | 83                                   | DO4 C                                 | _                                                                             | $ \xrightarrow{-82} \xrightarrow{-82} \xrightarrow{-83} \xrightarrow{-83}$ |
|       | 84                                   | DO5 NO                                | _                                                                             | 83                                                                                                    |
|       | 85                                   | DO5 C                                 | Contacto de relé, NA                                                          | $-84 \longrightarrow P6 \text{ on/off}$                                                                                                    |
| 5     | 85                                   | DO5 C                                 | Carga máxima: 240 VCA, 2 A                                                    | 85                                                                                                    |
|       | 86                                   | DO6 NO                                | Carga mínima: 5 VCC, 10 mA                                                    |                                                                                                    |
|       | 87                                   | DO6 C                                 | _                                                                             |                                                                                                    |
|       | 87                                   | DO6 C                                 | _                                                                             |                                                                                                    |
|       | 88                                   | DO7 NO                                | _                                                                             | 89                                                                                                    |
| -     | 89                                   | DO7 C                                 |                                                                               |                                                                                                    |

| Grupo | Terminal                                                                          | Designação                          | Dados                                                | Esquema para configuração standard      |  |  |
|-------|-----------------------------------------------------------------------------------|-------------------------------------|------------------------------------------------------|-----------------------------------------|--|--|
|       | L                                                                                 | Condutor do fooo                    |                                                      |                                         |  |  |
|       | L                                                                                 | - Condutor de fase                  |                                                      | 10.07                                   |  |  |
|       | N                                                                                 | Condutor noutro                     | - 1 x 100-240 VCA ± 10 %, 50/60 Hz                   | 10 351                                  |  |  |
| 1     | Ν                                                                                 | - Condutor neutro                   |                                                      |                                         |  |  |
|       | Ţ                                                                                 |                                     |                                                      |                                         |  |  |
|       |                                                                                   | - PE                                |                                                      |                                         |  |  |
|       | Ŧ                                                                                 |                                     |                                                      |                                         |  |  |
|       | 76                                                                                | DO1, 2, 3 C                         | _                                                    | IO 351                                  |  |  |
|       | 76                                                                                | DO1, 2, 3 C                         | _                                                    | $76 \leftarrow Comum$                   |  |  |
|       | 77                                                                                | DO1 NO                              | _ Contacto de relé, NA                               |                                         |  |  |
| 2     | 79                                                                                | DO2 NO                              | Carga máxima: 240 VCA, 2 A                           | $-77 \longrightarrow P3 \text{ on/off}$ |  |  |
|       |                                                                                   |                                     | Carga minima: 5 VCC, 10 mA                           |                                         |  |  |
|       | 81                                                                                | DO3 NO                              |                                                      | $-79 \longrightarrow P4 \text{ on/off}$ |  |  |
|       |                                                                                   |                                     |                                                      | $-81 \longrightarrow P5 \text{ on/off}$ |  |  |
| ЗA    | 10                                                                                | DI1                                 | _                                                    |                                         |  |  |
|       | 12                                                                                | DI2                                 | - Entrada digital<br>-                               |                                         |  |  |
|       | 14                                                                                | DI3                                 |                                                      | Farageni externa F3                     |  |  |
|       | 15                                                                                | GND                                 |                                                      | 12 Paragem externa P4                   |  |  |
|       | Os termina<br>22,6 V <sub>pico</sub>                                              | ais só podem ser liga<br>ou 35 VCC. | ados a tensões de um máximo de 16 V <sub>rms</sub> e | 14 ———————————————————————————————————— |  |  |
|       | Instale jumpers em vez das paragens externas para as quais o controla-            |                                     |                                                      |                                         |  |  |
|       |                                                                                   |                                     | Alimenteção do concer Máy 50 mA                      |                                         |  |  |
| -     | 53                                                                                |                                     | Alimentação do sensor. Max. 50 mA                    | _ IO 351 53                             |  |  |
|       | 57                                                                                |                                     |                                                      | - 55                                    |  |  |
| 3 \   | - 57                                                                              | AIT                                 | Entrada para sinal analógico, 0/4-20 mA              | Não podem ser utilizadas                |  |  |
| 54    | 60                                                                                | AI2                                 | ou 0-10 V                                            | 57<br>60                                |  |  |
|       | Os terminais só podem ser ligados a tensões de um máximo de 16 V <sub>rms</sub> e |                                     |                                                      |                                         |  |  |
|       | 22,6 V <sub>pico</sub>                                                            | ou 35 VCC.                          |                                                      |                                         |  |  |
|       | A                                                                                 | RS-485 A                            | _                                                    |                                         |  |  |
|       | A                                                                                 | RS-485 A                            | _                                                    | IO 351 CU 352                           |  |  |
|       | Y                                                                                 | RS-485 GND*                         | – GENIbus (interno)                                  | A A1                                    |  |  |
| 3C    | Y                                                                                 | RS-485 GND*                         | _ (Fixe a blindagem com uma abraçadeira              | Y 1                                     |  |  |
|       | B                                                                                 | RS-485 B                            | _ para cabos.)                                       | B H B1                                  |  |  |
|       | В                                                                                 | RS-485 B                            | _                                                    | ·····································   |  |  |
|       | Ţ                                                                                 | Terra de serviço                    |                                                      |                                         |  |  |
|       | * A GND e                                                                         | está isolada de outra               | is ligações à terra.                                 |                                         |  |  |
|       | 30                                                                                | PTC1                                |                                                      | IO 351                                  |  |  |
|       | 32                                                                                | PTC2                                | Entrada para sensor PIC ou interruptor<br>– térmico  | 30 ФД РТС РЗ                            |  |  |
|       | 34                                                                                | PTC3                                |                                                      | 2PTC P4                                 |  |  |
| 4A    | 35                                                                                | GND, PTC                            |                                                      | 34C PTC P5                              |  |  |
|       | Instale jun<br>ligados.                                                           | npers se não houver                 | um sensor PTC ou um interruptor térmico              | 35 GND, PTC                             |  |  |
|       | Os termina<br>22,6 V <sub>pico</sub>                                              | ais só podem ser liga<br>ou 35 VCC. | ados a tensões de um máximo de 16 V <sub>rms</sub> e |                                         |  |  |

| Grupo | Terminal                             | Designação                          | Dados                                                                       | Esquema para configuração standard                                                    |  |
|-------|--------------------------------------|-------------------------------------|-----------------------------------------------------------------------------|---------------------------------------------------------------------------------------|--|
|       | 16                                   | DI4                                 | Entrada digital                                                             |                                                                                       |  |
|       | 17                                   | GND                                 |                                                                             | -                                                                                     |  |
|       | 18                                   | AO4                                 | Saída analógica, 0-10 V                                                     | -                                                                                     |  |
|       | 20                                   | DI5                                 | Entrada digital                                                             | -                                                                                     |  |
|       | 21                                   | GND                                 |                                                                             | Não pode ser utilizada                                                                |  |
|       | 22                                   | AO5                                 | Saída analógica, 0-10 V                                                     |                                                                                       |  |
| 3B    | 24                                   | DI6                                 | Entrada digital                                                             | -                                                                                     |  |
|       | 25                                   | GND                                 |                                                                             |                                                                                       |  |
|       | 26                                   | AO6                                 | Saída analógica                                                             | -                                                                                     |  |
|       | 42                                   | DI7                                 |                                                                             |                                                                                       |  |
|       | 44                                   | DI8                                 | Entrada digital                                                             | 42 —— Paragem externa P6                                                              |  |
|       | 46                                   | DI9                                 | -                                                                           | 44                                                                                    |  |
|       | 47                                   | GND                                 |                                                                             | 46                                                                                    |  |
|       | Instale jun<br>dor foi cor           | npers em vez das pa<br>ncebido.     | aragens externas para as quais o controla-                                  | 47                                                                                    |  |
| -     | 36                                   | PTC4                                |                                                                             | 10.351                                                                                |  |
|       | 38                                   | PTC5                                | <ul> <li>Entrada para sensor PTC ou interruptor</li> <li>térmico</li> </ul> | 36                                                                                    |  |
|       | 40                                   | PTC6                                |                                                                             | 38                                                                                    |  |
| 4B    | 41                                   | GND, PTC                            |                                                                             | 40                                                                                    |  |
|       | Instale jun<br>ligados.              | npers se não houver                 | um sensor PTC ou um interruptor térmico                                     | 41 GND, PTC                                                                           |  |
|       | Os termina<br>22,6 V <sub>pico</sub> | ais só podem ser liga<br>ou 35 VCC. | ados a tensões de um máximo de 16 V <sub>rms</sub> e                        |                                                                                       |  |
|       | 82                                   | DO4 NO                              |                                                                             |                                                                                       |  |
|       | 83                                   | DO4 C                               |                                                                             | IO 351                                                                                |  |
|       | 83                                   | DO4 C                               |                                                                             | $\sim -82 \longrightarrow P6 \text{ on/off}$<br>$\sim 83 \longleftarrow \text{Comum}$ |  |
|       | 84                                   | DO5 NO                              |                                                                             | 83                                                                                    |  |
|       | 85                                   | DO5 C                               | Contacto de relé. NA                                                        | -84                                                                                   |  |
| 5     | 85                                   | DO5 C                               | Carga máxima: 240 VCA, 2 A                                                  | 85                                                                                    |  |
|       | 86                                   | DO6 NO                              | Carga mínima: 5 VCC, 10 mA                                                  |                                                                                       |  |
|       | 87                                   | DO6 C                               |                                                                             |                                                                                       |  |
|       | 87                                   | DO6 C                               | _                                                                           |                                                                                       |  |
|       | 88                                   | DO7 NO                              | _                                                                           | 89                                                                                    |  |
|       | 89                                   | DO7 C                               | _                                                                           |                                                                                       |  |

| Grupo | Terminal                                                                                     | Designação                            | Dados                                                                    | Esquema para configuração standard                               |  |  |
|-------|----------------------------------------------------------------------------------------------|---------------------------------------|--------------------------------------------------------------------------|------------------------------------------------------------------|--|--|
|       | L                                                                                            | 0 1 1 1 1                             |                                                                          |                                                                  |  |  |
|       | L                                                                                            | - Condutor de fase                    |                                                                          |                                                                  |  |  |
|       | N                                                                                            |                                       | − 1 x 100-240 VCA ± 10 %, 50/60 Hz                                       | IO 351                                                           |  |  |
| 1     | N                                                                                            | - Condutor neutro                     |                                                                          |                                                                  |  |  |
|       |                                                                                              |                                       |                                                                          | - N-N                                                            |  |  |
|       | ÷                                                                                            | - PE                                  |                                                                          |                                                                  |  |  |
|       | Ţ                                                                                            |                                       |                                                                          |                                                                  |  |  |
|       | 76                                                                                           | DO1, 2, 3 C                           |                                                                          | IO 351                                                           |  |  |
|       | 76                                                                                           | DO1, 2, 3 C                           | _                                                                        |                                                                  |  |  |
|       | 77                                                                                           | DO1 NO                                | -<br>Contacto de relé. NA                                                |                                                                  |  |  |
| 2     | 79                                                                                           | DO2 NO                                | Carga máxima: 240 VCA, 2 A                                               | $-77 \longrightarrow P4$ on/off rede eléctrica                   |  |  |
|       |                                                                                              |                                       | Carga mínima: 5 VCC, 10 mA                                               |                                                                  |  |  |
|       | 81                                                                                           | DO3 NO                                |                                                                          | $\sim$ - 79 $\longrightarrow$ P5 on/off, rede eléctrica          |  |  |
|       |                                                                                              |                                       |                                                                          | $   L _{-81} \longrightarrow P6 \text{ on/off, rede eléctrica} $ |  |  |
|       | 10                                                                                           | DI1                                   | _                                                                        |                                                                  |  |  |
|       | 12                                                                                           | DI2                                   | - Entrada digital                                                        | IO 351                                                           |  |  |
| ЗA    | 14                                                                                           | DI3                                   |                                                                          | 10 Paragem externa P1                                            |  |  |
|       | 15                                                                                           | GND                                   |                                                                          | 12 — Paragem externa P2                                          |  |  |
|       | Os termina<br>22,6 V <sub>pico</sub>                                                         | ais só podem ser ligado<br>ou 35 VCC. | os a tensões de um máximo de 16 $V_{rms}$ e                              | 14 ————————————————————————————————————                          |  |  |
|       | Instale jumpers em vez das paragens externas para as quais o controla-<br>dor foi concebido. |                                       |                                                                          |                                                                  |  |  |
|       | 53                                                                                           | +24 V                                 | Alimentação do sensor. Máx. 50 mA                                        |                                                                  |  |  |
|       | 55                                                                                           | GND                                   |                                                                          | 53                                                               |  |  |
|       | 57                                                                                           | Al1                                   |                                                                          | - 55                                                             |  |  |
| 3A    | 60                                                                                           | AI2                                   | Entrada para sinal analógico,<br>0/4-20 mA ou 0-10 V                     |                                                                  |  |  |
|       | Os terminais só podem ser ligados a tensões de um máximo de 16 V <sub>rms</sub> e            |                                       |                                                                          |                                                                  |  |  |
|       | A                                                                                            | RS-485 A                              |                                                                          |                                                                  |  |  |
|       | А                                                                                            | RS-485 A                              | -                                                                        |                                                                  |  |  |
|       | Y                                                                                            | RS-485 GND*                           | -                                                                        | IO 351 CU 352                                                    |  |  |
| 30    | Y                                                                                            | RS-485 GND*                           | - GENIbus (Interno)<br>(Fixe a blindagem com uma abraca-                 |                                                                  |  |  |
| 00    | В                                                                                            | RS-485 B                              | deira para cabos.)                                                       | B                                                                |  |  |
|       | В                                                                                            | RS-485 B                              | -                                                                        | ⊥ <u>+</u> + + +                                                 |  |  |
|       | Ť                                                                                            | Terra de serviço                      | -                                                                        |                                                                  |  |  |
|       | * A GND e                                                                                    | está isolada de outras l              | igações à terra.                                                         |                                                                  |  |  |
|       | 30                                                                                           | PTC1                                  |                                                                          | IO 351                                                           |  |  |
|       | 32                                                                                           | PTC2                                  | <ul> <li>Entrada para sensor PTC ou interrup-<br/>tor térmico</li> </ul> | 30                                                               |  |  |
|       | 34                                                                                           | PTC3                                  |                                                                          | 32                                                               |  |  |
| 4۵    | 35                                                                                           | GND, PTC                              |                                                                          |                                                                  |  |  |
| 7/7   | Instale jun<br>ligados.                                                                      | npers se não houver u                 | m sensor PTC ou um interruptor térmico                                   | 35 GND, PTC                                                      |  |  |
|       | Os termina                                                                                   | ais só podem ser ligado               | os a tensões de um máximo de 16 V <sub>rms</sub> e                       |                                                                  |  |  |

| Grupo | Terminal                             | Designação                            | Dados                                               | Esquema para configuração standard                                                        |  |  |
|-------|--------------------------------------|---------------------------------------|-----------------------------------------------------|-------------------------------------------------------------------------------------------|--|--|
|       | 16                                   | DI4                                   | Entrada digital                                     | IO 351                                                                                    |  |  |
|       | 17                                   | GND                                   |                                                     | 16 ——— VFD1, a postos                                                                     |  |  |
|       | 18                                   | AO4                                   | Saída analógica, 0-10 V                             | 17 VFD1, GND                                                                              |  |  |
|       | 20                                   | DI5                                   | Entrada digital                                     | 20 VFD2, a postos                                                                         |  |  |
|       | 21                                   | GND                                   |                                                     | 21 VFD2, GND                                                                              |  |  |
|       | 22                                   | AO5                                   | Saída analógica, 0-10 V                             | 22 — VFD2, velocidade                                                                     |  |  |
|       | 24                                   | DI6                                   | Entrada digital                                     | 23                                                                                        |  |  |
| 3B    | 25                                   | GND                                   |                                                     | 25                                                                                        |  |  |
|       | 26                                   | AO6                                   | Saída analógica                                     | 26                                                                                        |  |  |
|       | 42                                   | DI7                                   |                                                     |                                                                                           |  |  |
|       | 44                                   | DI8                                   | Entrada digital                                     | 42 — Paragem externa P4                                                                   |  |  |
|       | 46                                   | D19                                   |                                                     | 44 — Paragem externa P5                                                                   |  |  |
|       | 47                                   | GND                                   |                                                     | 46 — Paragem externa P6                                                                   |  |  |
|       | Instale jun<br>dor foi cor           | npers em vez das para<br>ncebido.     | gens externas para as quais o controla-             | 47 Comum, GND                                                                             |  |  |
| -     | 36                                   | PTC4                                  | Entrada para sensor PTC ou interrup-<br>tor térmico | 10.351                                                                                    |  |  |
|       | 38                                   | PTC5                                  |                                                     | 36                                                                                        |  |  |
|       | 40                                   | PTC6                                  |                                                     | 38                                                                                        |  |  |
| 4B    | 41                                   | GND, PTC                              |                                                     | 40                                                                                        |  |  |
|       | Instale jun<br>ligados.              | npers se não houver ur                | n sensor PTC ou um interruptor térmico              | 41 GND, PTC                                                                               |  |  |
|       | Os termina<br>22,6 V <sub>pico</sub> | ais só podem ser ligado<br>ou 35 VCC. | os a tensões de um máximo de 16 $V_{rms}$ e         |                                                                                           |  |  |
|       | 82                                   | DO4 NO                                |                                                     |                                                                                           |  |  |
|       | 83                                   | DO4 C                                 | -                                                   | IO 351                                                                                    |  |  |
|       | 83                                   | DO4 C                                 | -                                                   | $\sim -82 \longrightarrow \text{VFD1, arranque}$<br>$\sim 83 \longleftarrow \text{Comum}$ |  |  |
|       | 84                                   | DO5 NO                                | -                                                   | 83                                                                                        |  |  |
|       | 85                                   | DO5 C                                 | Contacto de relé, NA                                | $-84 \longrightarrow VFD2$ , arranque                                                     |  |  |
| 5     | 85                                   | DO5 C                                 | Carga máxima: 240 VCA, 2 A                          |                                                                                           |  |  |
|       | 86                                   | DO6 NO                                | Carga mínima: 5 VCC, 10 mA                          | $-$ -86 $\rightarrow$ P3 on/off, rede eléctrica                                           |  |  |
|       | 87                                   | DO6 C                                 | -                                                   | $\sim 87 \leftarrow Comum$                                                                |  |  |
|       | 87                                   | DO6 C                                 | -                                                   |                                                                                           |  |  |
|       | 88                                   | DO7 NO                                | -                                                   | 89                                                                                        |  |  |
| -     | 89                                   | DO7 C                                 | -                                                   |                                                                                           |  |  |

| Grupo | Terminal                                                                                                    | Designação                           | Dados                                                | Esquema para configuração standard |  |  |
|-------|----------------------------------------------------------------------------------------------------|--------------------------------------|------------------------------------------------------|------------------------------------|--|--|
|       | L                                                                                                    |                                      |                                                      |                                    |  |  |
|       | L                                                                                                    | - Condutor de fase                   |                                                      |                                    |  |  |
|       | Ν                                                                                                    | 0 1 1 1                              | – 1 x 100-240 VCA ± 10 %, 50/60 Hz                   | IO 351                             |  |  |
| 1     | N                                                                                                    | - Condutor neutro                    |                                                      |                                    |  |  |
|       |                                                                                                    |                                      |                                                      |                                    |  |  |
|       |                                                                                                    | PE                                   |                                                      | €-PE                               |  |  |
|       | Ţ                                                                                                    |                                      |                                                      |                                    |  |  |
|       | 76                                                                                                    | DO1, 2, 3 C                          |                                                      | IO 351                             |  |  |
|       | 76                                                                                                    | DO1, 2, 3 C                          | _                                                    |                                    |  |  |
|       | 77                                                                                                    | DO1 NO                               | _ Contacto de relé, NA                               | 76                                 |  |  |
| 2     | 79                                                                                                    | DO2 NO                               | Carga máxima: 240 VCA, 2 A                           | - 77 → Não podem ser utilizadas    |  |  |
|       | 81                                                                                                    | DO3 NO                               | Carga minima: 5 VCC, 10 mA                           | - 79<br>- 81                       |  |  |
|       | 10                                                                                                    | DI1                                  |                                                      |                                    |  |  |
| 3A    | 12                                                                                                    | DI2                                  | - Entrada digital                                    | IO 351<br>10 Paragem externa P1    |  |  |
|       | 14                                                                                                    | DI3                                  | — Entrada digital                                    |                                    |  |  |
|       | 15                                                                                                    | GND                                  |                                                      | 12 — Paragem externa P2            |  |  |
|       | Os terminais só podem ser ligados a tensões de um máximo de 16 $V_{\rm rms}$ e 22,6 $V_{\rm pico}$ ou 35 VCC. |                                      |                                                      | 14 ———— Paragem externa P3         |  |  |
|       | Instale jumpers em vez das paragens externas para as quais o controla-<br>dor foi concebido.                  |                                      |                                                      | 15 Comum, GND                      |  |  |
|       | 53                                                                                                    | +24 V                                | Alimentação do sensor. Máx. 50 mA                    | IO 351                             |  |  |
|       | 55                                                                                                    | GND                                  |                                                      | 53                                 |  |  |
|       | 57                                                                                                    | AI1                                  |                                                      | 55<br>≻Não podem ser utilizadas    |  |  |
| 3A    | 60                                                                                                    | AI2                                  | Entrada para sinal analógico,<br>0/4-20 mA ou 0-10 V | 57 60                              |  |  |
|       | Os termina<br>22,6 V <sub>pico</sub>                                                                          | ais só podem ser ligad<br>ou 35 VCC. | os a tensões de um máximo de 16 $V_{rms}$ e          |                                    |  |  |
|       | А                                                                                                    | RS-485 A                             | _                                                    |                                    |  |  |
|       | А                                                                                                    | RS-485 A                             |                                                      | 10.051                             |  |  |
|       | Y                                                                                                    | RS-485 GND*                          | - GENIbus (interno)                                  | IO 351 CU 352                      |  |  |
| 3C    | Y                                                                                                    | RS-485 GND*                          | _ (Fixe a blindagem com uma abraça-                  |                                    |  |  |
|       | В                                                                                                    | RS-485 B                             | deira para cabos.)                                   | B                                  |  |  |
|       | В                                                                                                    | RS-485 B                             | _                                                    | └──┴─┴└└                           |  |  |
|       | Ť                                                                                                    | Terra de serviço                     |                                                      |                                    |  |  |
|       | * A GND e                                                                                                    | está isolada de outras               | ligações à terra.                                    |                                    |  |  |
|       | 30                                                                                                    | PTC1                                 | - Entrada para sensor PTC ou interrup                | IO 351                             |  |  |
|       | 32                                                                                                    | PTC2                                 | – tor térmico                                        | 30 PTC P1                          |  |  |
|       | 34                                                                                                    | PTC3                                 |                                                      | 32PTC P2                           |  |  |
| 4A    | 35                                                                                                    | GND, PTC                             |                                                      | 9TC P3                             |  |  |

GND, PTC

35-

ligados. Os terminais só podem ser ligados a tensões de um máximo de 16  $\rm V_{rms}$  e 22,6  $\rm V_{pico}$  ou 35 VCC.

Instale jumpers se não houver um sensor PTC ou um interruptor térmico

| Grupo | Terminal                                                                       | Designação                            | Dados                                                                      | Esquema para configuração standard                                                                |
|-------|--------------------------------------------------------------------------------|---------------------------------------|----------------------------------------------------------------------------|---------------------------------------------------------------------------------------------------|
|       | 16                                                                             | DI4                                   | Entrada digital                                                            | IO 351                                                                                            |
|       | 17                                                                             | GND                                   |                                                                            | 16 ——— VFD1, a postos                                                                             |
|       | 18                                                                             | AO4                                   | Saída analógica, 0-10 V                                                    | 17 VFD1, GND                                                                                      |
|       | 20                                                                             | DI5                                   | Entrada digital                                                            | 20 - VFD2, a postos                                                                               |
| 3В    | 21                                                                             | GND                                   |                                                                            | 21 VFD2, GND                                                                                      |
|       | 22                                                                             | AO5                                   | Saída analógica, 0-10 V                                                    | 22 – (5) – VFD2, velocidade                                                                       |
|       | 24                                                                             | DI6                                   | Entrada digital                                                            |                                                                                                   |
|       | 25                                                                             | GND                                   |                                                                            | 25 – () – VFD3, velocidade                                                                        |
|       | 26                                                                             | AO6                                   | Saída analógica                                                            | 26                                                                                                |
|       | 42                                                                             | DI7                                   |                                                                            | 42                                                                                                |
|       | 44                                                                             | DI8                                   | Entrada digital                                                            | 44                                                                                                |
|       | 46                                                                             | DI9                                   | -                                                                          | 46                                                                                                |
|       | 47                                                                             | GND                                   |                                                                            | 47                                                                                                |
|       | 36                                                                             | PTC4                                  | <ul> <li>Entrada para sensor PTC ou interrup-<br/>- tor térmico</li> </ul> | 10 351                                                                                            |
|       | 38                                                                             | PTC5                                  |                                                                            | 36                                                                                                |
|       | 40                                                                             | PTC6                                  |                                                                            | 38                                                                                                |
| 4B    | 41                                                                             | GND, PTC                              |                                                                            | 40                                                                                                |
|       | Instale jumpers se não houver um sensor PTC ou um interruptor térmico ligados. |                                       |                                                                            | 41                                                                                                |
|       | Os termina<br>22,6 V <sub>pico</sub>                                           | ais só podem ser ligado<br>ou 35 VCC. | os a tensões de um máximo de 16 $V_{rms}$ e                                |                                                                                                   |
|       | 82                                                                             | DO4 NO                                |                                                                            |                                                                                                   |
|       | 83                                                                             | DO4 C                                 | _                                                                          | IO 351                                                                                            |
|       | 83                                                                             | DO4 C                                 | -                                                                          | $\sim -82 \longrightarrow \text{VFD1}, \text{ arranque}$<br>$\sim 83 \longleftarrow \text{Comum}$ |
|       | 84                                                                             | DO5 NO                                | -                                                                          |                                                                                                   |
|       | 85                                                                             | DO5 C                                 | -<br>Contacto de relé, NA                                                  | $-84 \longrightarrow VFD2$ , arranque                                                             |
| 5     | 85                                                                             | DO5 C                                 | Carga máxima: 240 VCA, 2 A                                                 |                                                                                                   |
|       | 86                                                                             | DO6 NO                                | Carga mínima: 5 VCC, 10 mA                                                 | $\sim$ -86 $\rightarrow$ VFD3, arranque                                                           |
|       | 87                                                                             | DO6 C                                 | -                                                                          | $\sim$ 87 $\leftarrow$ Comum                                                                      |
|       | 87                                                                             | DO6 C                                 | -                                                                          |                                                                                                   |
|       | 88                                                                             | DO7 NO                                | -                                                                          | 89                                                                                                |
|       | 89                                                                             | D07 C                                 | -                                                                          |                                                                                                   |

| Grupo | Terminal                             | Designação                          | Dados                                                | Esquema para configuração standard |
|-------|--------------------------------------|-------------------------------------|------------------------------------------------------|------------------------------------|
|       | L                                    | Condutor de faco                    |                                                      |                                    |
|       | L                                    |                                     |                                                      | 10.054                             |
|       | Ν                                    | Condutor poutro                     | - 1 x 100-240 VCA ± 10 %, 50/60 Hz                   |                                    |
| 1     | Ν                                    |                                     |                                                      |                                    |
|       | Ť                                    |                                     |                                                      |                                    |
|       |                                      | PE                                  |                                                      |                                    |
|       | ±<br>70                              |                                     |                                                      | 10.07/                             |
|       | 76                                   | DO1, 2, 3 C                         |                                                      |                                    |
|       | /6                                   | DO1, 2, 3 C                         |                                                      | 76                                 |
|       |                                      | DO1 NO                              | Contacto de relé, NA                                 |                                    |
| 2     | 79                                   | DO2 NO                              | Carga máxima: 240 VCA, 2 A                           | └ - 77 → Não podem ser utilizadas  |
|       | 81                                   | DO3 NO                              |                                                      | - 79<br>- 81                       |
|       | 10                                   | DI1                                 |                                                      |                                    |
|       | 12                                   | DI2                                 |                                                      | IO 351                             |
|       | 14                                   | DI3                                 | — Entrada digital                                    | 10 Paragem externa P4              |
| 3A    | 15                                   | GND                                 | _                                                    | 12 — Paragem externa P5            |
|       | Os termina<br>22,6 V <sub>pico</sub> | ais só podem ser liga<br>ou 35 VCC. | dos a tensões de um máximo de 16 $V_{rms}$ e         | 14 ———— Paragem externa P6         |
|       | Instale jun<br>dor foi cor           | npers em vez das par<br>ncebido.    | agens externas para as quais o controla-             | 15 Comum, GND                      |
|       | 53                                   | +24 V                               | Alimentação do sensor. Máx. 50 mA                    | IO 351                             |
|       | 55                                   | GND                                 |                                                      | 53                                 |
| 3A    | 57                                   | Al1                                 |                                                      | - 55<br>≻Não podem ser utilizadas  |
|       | 60                                   | AI2                                 | Entrada para sinal analógico,<br>0/4-20 mA ou 0-10 V | 57 60                              |
|       | Os termina<br>22,6 V <sub>pico</sub> | ais só podem ser liga<br>ou 35 VCC. | dos a tensões de um máximo de 16 V <sub>rms</sub> e  |                                    |
|       | Δ                                    | DS-185 A                            |                                                      |                                    |

|    | Α                      | RS-485 A                                 |                                                                           |               |
|----|------------------------|------------------------------------------|---------------------------------------------------------------------------|---------------|
|    | Α                      | RS-485 A                                 | _                                                                         |               |
|    | Y                      | RS-485 GND*                              | CENIbus (interne)                                                         | IO 351 CU 352 |
| 3C | Y                      | RS-485 GND*                              | (Fixe a blindagem com uma abraca-                                         |               |
|    | В                      | RS-485 B                                 | deira para cabos.)                                                        | B H B1        |
|    | В                      | RS-485 B                                 |                                                                           |               |
|    | Ť                      | Terra de serviço                         |                                                                           |               |
|    | * A GND                | está isolada de outras                   | ligações à terra.                                                         |               |
|    | 30                     | PTC1                                     |                                                                           | IO 351        |
|    | 32                     | PTC2                                     | <ul> <li>Entrada para sensor PTC ou interrup-<br/>tor térmico.</li> </ul> | 30            |
|    | 34                     | PTC3                                     |                                                                           | 32            |
| 4A | 35                     | GND, PTC                                 |                                                                           | 34            |
|    | Instale ju<br>ligados. | umpers se não houver ι                   | Im sensor PTC ou um interruptor térmico                                   | 35 GND, PTC   |
|    | Os termi<br>22.6 Vaid  | nais só podem ser ligac<br>,, ou 35 VCC. | los a tensões de um máximo de 16 $V_{rms}$ e                              |               |

| Grupo | Terminal                                                                       | Designação                            | Dados                                                                    | Esquema para configuração standard         |
|-------|--------------------------------------------------------------------------------|---------------------------------------|--------------------------------------------------------------------------|--------------------------------------------|
|       | 16                                                                             | DI4                                   | Entrada digital                                                          | IO 351                                     |
|       | 17                                                                             | GND                                   |                                                                          | 16 ——— VFD4, a postos                      |
|       | 18                                                                             | AO4                                   | Saída analógica, 0-10 V                                                  | 17 VFD4, GND                               |
|       | 20                                                                             | DI5                                   | Entrada digital                                                          | $20 \longrightarrow VFD5$ , a postos       |
|       | 21                                                                             | GND                                   |                                                                          | 21 VFD5, GND                               |
| 3B    | 22                                                                             | AO5                                   | Saída analógica, 0-10 V                                                  | 22 – (5) – VFD5, velocidade                |
|       | 24                                                                             | DI6                                   | Entrada digital                                                          |                                            |
|       | 25                                                                             | GND                                   |                                                                          | 25 – () VFD6, velocidade                   |
|       | 26                                                                             | AO6                                   | Saída analógica                                                          | 26                                         |
|       | 42                                                                             | DI7                                   |                                                                          | 42                                         |
|       | 44                                                                             | DI8                                   | Entrada digital                                                          | 44                                         |
|       | 46                                                                             | D19                                   | _                                                                        | 46                                         |
|       | 47                                                                             | GND                                   |                                                                          | 47                                         |
| -     | 36                                                                             | PTC4                                  | <ul> <li>Entrada para sensor PTC ou interrup-<br/>tor térmico</li> </ul> | IO 351                                     |
|       | 38                                                                             | PTC5                                  |                                                                          | 36                                         |
|       | 40                                                                             | PTC6                                  |                                                                          | 38                                         |
| 4B    | 41                                                                             | GND, PTC                              |                                                                          | 40                                         |
|       | Instale jumpers se não houver um sensor PTC ou um interruptor térmico ligados. |                                       |                                                                          | 41                                         |
|       | Os termina<br>22,6 V <sub>pico</sub>                                           | ais só podem ser ligado<br>ou 35 VCC. | os a tensões de um máximo de 16 $V_{rms}$ e                              |                                            |
|       | 82                                                                             | DO4 NO                                |                                                                          |                                            |
|       | 83                                                                             | DO4 C                                 | -                                                                        | IO 351                                     |
|       | 83                                                                             | DO4 C                                 | -                                                                        | $\sim -82 \longrightarrow VFD4$ , arranque |
|       | 84                                                                             | DO5 NO                                | -                                                                        |                                            |
|       | 85                                                                             | DO5 C                                 | -<br>Contacto de relé. NA                                                | $-84 \longrightarrow VFD5$ , arranque      |
| 5     | 85                                                                             | DO5 C                                 | Carga máxima: 240 VCA, 2 A                                               |                                            |
|       | 86                                                                             | DO6 NO                                | Carga mínima: 5 VCC, 10 mA                                               |                                            |
|       | 87                                                                             | DO6 C                                 | -                                                                        | $\sim$ 87 $\leftarrow$ Comum               |
|       | 87                                                                             | DO6 C                                 | -                                                                        |                                            |
|       | 88                                                                             | DO7 NO                                | -                                                                        | 89                                         |
|       | 89                                                                             | D07 C                                 | -                                                                        |                                            |

| Grupo | Terminal                                         | Designação                            | Dados                                                | Esquema para configuração standard                                                                 |  |
|-------|--------------------------------------------------|---------------------------------------|------------------------------------------------------|----------------------------------------------------------------------------------------------------|--|
|       | L                                                | Candutar da fasa                      |                                                      |                                                                                                    |  |
|       | L                                                | - Condutor de fase                    |                                                      | 10 454                                                                                             |  |
|       | N                                                | Condutor noutro                       | - 1 x 100-240 VCA ± 10 %, 50/60 H2                   | IU 351                                                                                             |  |
| 1     | Ν                                                |                                       |                                                      |                                                                                                    |  |
|       | Ť                                                | - PE                                  |                                                      | PE                                                                                                 |  |
|       | Ť                                                |                                       |                                                      |                                                                                                    |  |
|       | 76                                               | DO1, 2, 3 C                           |                                                      | IO 351                                                                                             |  |
|       | 76                                               | DO1, 2, 3 C                           | _                                                    | Comum                                                                                              |  |
|       | 77                                               | DO1 NO                                | Contacto de relé NA                                  |                                                                                                    |  |
| 2     | 79                                               | DO2 NO                                | Carga máxima: 240 VCA, 2 A                           |                                                                                                    |  |
|       | 81                                               | DO3 NO                                | Carga mínima: 5 VCC, 10 mA                           | $-79 \longrightarrow P2$ on/off, rede eléctrica<br>$-81 \longrightarrow P3$ on/off, rede eléctrica |  |
| ЗA    | 10                                               | DI1                                   | –<br>– Entrada digital                               |                                                                                                    |  |
|       | 12                                               | DI2                                   |                                                      | IO 351                                                                                             |  |
|       | 14                                               | DI3                                   |                                                      | 10 Paragem externa P1                                                                              |  |
|       | 15                                               | GND                                   | -                                                    | 12 — Paragem externa P2                                                                            |  |
|       | Os termina<br>22,6 V <sub>pico</sub>             | ais só podem ser ligado<br>ou 35 VCC. | os a tensões de um máximo de 16 V <sub>rms</sub> e   | 14 — Paragem externa P3                                                                            |  |
|       | Instale jur<br>dor foi cor                       | npers em vez das para<br>ncebido.     | gens externas para as quais o controla-              | 15 Comum, GND                                                                                      |  |
|       | 53                                               | +24 V                                 | Alimentação do sensor. Máx. 50 mA                    | IO 351                                                                                             |  |
|       | 55                                               | GND                                   |                                                      | 53                                                                                                 |  |
|       | 57                                               | AI1                                   |                                                      | - 55<br>Não podem ser utilizadas<br>57<br>60                                                       |  |
| 3A    | 60                                               | Al2                                   | Entrada para sinal analógico,<br>0/4-20 mA ou 0-10 V |                                                                                                    |  |
|       | Os termina<br>22,6 V <sub>pico</sub>             | ais só podem ser ligado<br>ou 35 VCC. | os a tensões de um máximo de 16 V <sub>rms</sub> e   |                                                                                                    |  |
|       | A                                                | RS-485 A                              |                                                      |                                                                                                    |  |
|       | А                                                | RS-485 A                              | _                                                    |                                                                                                    |  |
|       | Y                                                | RS-485 GND*                           |                                                      | IO 351 CU 352                                                                                      |  |
| 30    | Y                                                | RS-485 GND*                           | (Fixe a blindagem com uma abraca-                    |                                                                                                    |  |
|       | В                                                | RS-485 B                              | deira para cabos.)                                   | B B B1                                                                                             |  |
|       | В                                                | RS-485 B                              | _                                                    |                                                                                                    |  |
|       | Ť                                                | Terra de serviço                      | -                                                    |                                                                                                    |  |
|       | * A GND está isolada de outras ligações à terra. |                                       |                                                      |                                                                                                    |  |
|       | 30                                               | PTC1                                  |                                                      | IO 351                                                                                             |  |

| 4A | 30                     | PTC1                                   |                                                       | IO 351      |
|----|------------------------|----------------------------------------|-------------------------------------------------------|-------------|
|    | 32                     | PTC2                                   | Entrada para sensor PTC ou interrup-                  | 30          |
|    | 34                     | PTC3                                   |                                                       | 32          |
|    | 35                     | GND, PTC                               |                                                       | 34          |
|    | Instale ju<br>ligados. | umpers se não houve                    | er um sensor PTC ou um interruptor térmico            | 35 GND, PTC |
|    | Os termi<br>22.6 Vai   | inais só podem ser lig<br>o ou 35 VCC. | jados a tensões de um máximo de 16 V <sub>rms</sub> e |             |

| Grupo | Terminal                            | Designação                            | Dados                                       | Esquema para configuração standard                             |
|-------|-------------------------------------|---------------------------------------|---------------------------------------------|----------------------------------------------------------------|
|       | 16                                  | DI4                                   | Entrada digital                             | IO 351                                                         |
|       | 17                                  | GND                                   |                                             | 16                                                             |
|       | 18                                  | AO4                                   | Saída analógica, 0-10 V                     | 17 VFD1, GND                                                   |
|       | 20                                  | DI5                                   | Entrada digital                             |                                                                |
|       | 21                                  | GND                                   |                                             | 21                                                             |
|       | 22                                  | AO5                                   | Saída analógica, 0-10 V                     | 22                                                             |
|       | 24                                  | DI6                                   | Entrada digital                             | 23                                                             |
| 3B    | 25                                  | GND                                   |                                             | 25                                                             |
|       | 26                                  | AO6                                   | Saída analógica                             | 26                                                             |
|       | 42                                  | DI7                                   |                                             |                                                                |
|       | 44                                  | DI8                                   | Entrada digital                             | 42 — VFD, a postos                                             |
|       | 46                                  | DI9                                   | _                                           | 44                                                             |
|       | 47                                  | GND                                   |                                             | 46                                                             |
|       | Instale jur                         | npers em vez das para<br>ncebido.     | gens externas para as quais o controla-     | 47 VFD, GND                                                    |
|       | 36                                  | PTC4                                  |                                             |                                                                |
| -     | 38                                  | PTC5                                  | Entrada para sensor PTC ou interrup-        | 10 351<br>36                                                   |
|       | 40                                  | PTC6                                  | - tor termico                               | 38                                                             |
| 4B    | 41                                  | GND, PTC                              |                                             | 40                                                             |
|       | Instale jur<br>ligados.             | npers se não houver ur                | n sensor PTC ou um interruptor térmico      | 41                                                             |
|       | Os termin<br>22,6 V <sub>pico</sub> | ais só podem ser ligado<br>ou 35 VCC. | os a tensões de um máximo de 16 $V_{rms}$ e |                                                                |
|       | 82                                  | DO4 NO                                |                                             |                                                                |
|       | 83                                  | DO4 C                                 | _                                           | IO 351                                                         |
|       | 83                                  | DO4 C                                 | _                                           | $ \xrightarrow{-82} \xrightarrow{-82} P1 \text{ on/off, VFD} $ |
|       | 84                                  | DO5 NO                                | _                                           | 83                                                             |
|       | 85                                  | DO5 C                                 | -<br>Contacto de relé, NA                   | $\sim -84 \longrightarrow P2 \text{ on/off, VFD}$              |
| 5     | 85                                  | DO5 C                                 | Carga máxima: 240 VCA, 2 A                  |                                                                |
|       | 86                                  | DO6 NO                                | Carga mínima: 5 VCC, 10 mA                  | $-$ -86 $\rightarrow$ P3 on/off, VFD                           |
|       | 87                                  | DO6 C                                 | _                                           | $\sim$ 87 $\leftarrow$ Comum                                   |
|       | 87                                  | DO6 C                                 | _                                           | $\sim$ -88 $\rightarrow$ VFD, arrangue                         |
|       | 88                                  | DO7 NO                                | _                                           | └───89 ←── Comum                                               |
|       | 89                                  | D07 C                                 | -                                           |                                                                |

| Grupo | Terminal                             | Designação                          | Dados                                                | Esquema para configuração standard                      |
|-------|--------------------------------------|-------------------------------------|------------------------------------------------------|---------------------------------------------------------|
|       | L                                    | Condutor do faco                    |                                                      |                                                         |
|       | L                                    |                                     |                                                      | 10.054                                                  |
|       | Ν                                    | Condutor poutro                     | - 1 x 100-240 VCA ± 10 %, 50/60 H2                   |                                                         |
| 1     | Ν                                    |                                     |                                                      |                                                         |
|       | Ť                                    |                                     |                                                      | <ul> <li>⊕ – PE</li> </ul>                              |
|       |                                      | PE                                  |                                                      |                                                         |
|       | Ŧ                                    |                                     |                                                      |                                                         |
|       | 76                                   | DO1, 2, 3 C                         |                                                      | IO 351                                                  |
|       | 76                                   | DO1, 2, 3 C                         |                                                      | $\sim$ Comum                                            |
|       | 77                                   | DO1 NO                              | Contacto de relé, NA                                 |                                                         |
| 2     | 79                                   | DO2 NO                              | Carga máxima: 240 VCA, 2 A                           | $-77 \longrightarrow$ P4 on/off, rede eléctrica         |
|       | 81                                   | DO3 NO                              | Carga minima: 5 VCC, 10 mA                           |                                                         |
|       |                                      |                                     |                                                      |                                                         |
|       |                                      |                                     |                                                      | $-$ 81 $\rightarrow$ P6 ligado/desligado, rede eléctric |
|       | 10                                   | DI1                                 |                                                      |                                                         |
|       | 12                                   | DI2                                 | — Entrada digital                                    | IO 351                                                  |
|       | 14                                   | DI3                                 |                                                      | Falagein externa F4                                     |
| 3A    | 15                                   | GND                                 |                                                      | 12 — Paragem externa P5                                 |
|       | Os termina<br>22,6 V <sub>pico</sub> | ais só podem ser liga<br>ou 35 VCC. | dos a tensões de um máximo de 16 V <sub>rms</sub> e  | 14 —— Paragem externa P6                                |
|       | Instale jun<br>dor foi cor           | npers em vez das par<br>ncebido.    | agens externas para as quais o controla-             | 15 Comum, GND                                           |
|       | 53                                   | +24 V                               | Alimentação do sensor. Máx. 50 mA                    | IO 351                                                  |
| 3A    | 55                                   | GND                                 |                                                      | 53                                                      |
|       | 57                                   | Al1                                 |                                                      | − 55<br>≻Não podem ser utilizadas                       |
|       | 60                                   | Al2                                 | Entrada para sinal analógico,<br>0/4-20 mA ou 0-10 V | 57                                                      |

|    | . pioc                              | 5                                                  |                                                                           |               |
|----|-------------------------------------|----------------------------------------------------|---------------------------------------------------------------------------|---------------|
|    | А                                   | RS-485 A                                           |                                                                           |               |
|    | А                                   | RS-485 A                                           | _                                                                         |               |
|    | Y                                   | RS-485 GND*                                        | CENIbus (interne)                                                         | IO 351 CU 352 |
| 3C | Y                                   | RS-485 GND*                                        | (Fixe a blindagem com uma abraca-                                         |               |
|    | В                                   | RS-485 B                                           | deira para cabos.)                                                        | B H B1        |
|    | В                                   | RS-485 B                                           |                                                                           |               |
|    | Ţ                                   | Terra de serviço                                   | -                                                                         |               |
|    | * A GND                             | está isolada de outras                             | ligações à terra.                                                         |               |
|    | 30                                  | PTC1                                               |                                                                           | IO 351        |
|    | 32                                  | PTC2                                               | <ul> <li>Entrada para sensor PTC ou interrup-<br/>tor térmico.</li> </ul> | 30            |
|    | 34                                  | PTC3                                               |                                                                           | 32C           |
| 4A | 35                                  | GND, PTC                                           |                                                                           | 34            |
|    | Instale ju ligados.                 | mpers se não houver u                              | m sensor PTC ou um interruptor térmico                                    | 35 GND, PTC   |
|    | Os termir<br>22,6 V <sub>pico</sub> | nais só podem ser ligad<br><sub>o</sub> ou 35 VCC. | os a tensões de um máximo de 16 $V_{rms}$ e                               |               |

| Grupo | Terminal                             | Designação                           | Dados                                                                    | Esquema para configuração standard                                         |
|-------|--------------------------------------|--------------------------------------|--------------------------------------------------------------------------|----------------------------------------------------------------------------|
|       | 16                                   | DI4                                  | Entrada digital                                                          | 10 351                                                                     |
|       | 17                                   | GND                                  |                                                                          | 16                                                                         |
|       | 18                                   | AO4                                  | Saída analógica, 0-10 V                                                  | 17                                                                         |
|       | 20                                   | DI5                                  | Entrada digital                                                          | - 18                                                                       |
|       | 21                                   | GND                                  |                                                                          | 20                                                                         |
|       | 22                                   | AO5                                  | Saída analógica, 0-10 V                                                  | 22                                                                         |
| 3B    | 24                                   | DI6                                  | Entrada digital                                                          | 23                                                                         |
|       | 25                                   | GND                                  |                                                                          | 25                                                                         |
|       | 26                                   | AO6                                  | Saída analógica                                                          | 26                                                                         |
|       | 42                                   | DI7                                  |                                                                          | 42                                                                         |
|       | 44                                   | DI8                                  | Entrada digital                                                          | 44                                                                         |
|       | 46                                   | D19                                  | _                                                                        | 46                                                                         |
|       | 47                                   | GND                                  |                                                                          | 47                                                                         |
|       | 36                                   | PTC4                                 | <ul> <li>Entrada para sensor PTC ou interrup-<br/>tor térmico</li> </ul> | 10 351                                                                     |
|       | 38                                   | PTC5                                 |                                                                          | 36                                                                         |
|       | 40                                   | PTC6                                 |                                                                          | 38                                                                         |
| 4B    | 41                                   | GND, PTC                             |                                                                          | 40                                                                         |
|       | Instale jun<br>ligados.              | npers se não houver ι                | Im sensor PTC ou um interruptor térmico                                  | 41                                                                         |
|       | Os termina<br>22,6 V <sub>pico</sub> | ais só podem ser ligad<br>ou 35 VCC. | los a tensões de um máximo de 16 V <sub>rms</sub> e                      |                                                                            |
|       | 82                                   | DO4 NO                               |                                                                          |                                                                            |
|       | 83                                   | DO4 C                                | _                                                                        |                                                                            |
|       | 83                                   | DO4 C                                | _                                                                        | $\xrightarrow{-82} \xrightarrow{-82} \xrightarrow{P4} \text{ on/off, VFD}$ |
|       | 84                                   | DO5 NO                               | _                                                                        | 83                                                                         |
|       | 85                                   | DO5 C                                | <br>Contacto de relé, NA                                                 | $-84 \rightarrow P5 \text{ on/off, VFD}$                                   |
| 5     | 85                                   | DO5 C                                | Carga máxima: 240 VCA, 2 A                                               | 85                                                                         |
|       | 86                                   | DO6 NO                               | Carga mínima: 5 VCC, 10 mA                                               | $ 86 \longrightarrow P6 \text{ on/off, VFD}$                               |
|       | 87                                   | DO6 C                                |                                                                          | $\sim$ 87 $\leftarrow$ Comum                                               |
|       | 87                                   | DO6 C                                |                                                                          |                                                                            |
|       | 88                                   | DO7 NO                               | _                                                                        | 89                                                                         |
|       | 89                                   | DO7 C                                |                                                                          |                                                                            |

| Grupo | Terminal                                                                                     | Designação                            | Dados                                                    | Esquema para configuração standard                  |  |  |
|-------|----------------------------------------------------------------------------------------------|---------------------------------------|----------------------------------------------------------|-----------------------------------------------------|--|--|
|       | L                                                                                            | Condutor do foso                      |                                                          |                                                     |  |  |
|       | L                                                                                            |                                       |                                                          | 10.051                                              |  |  |
| 1     | Ν                                                                                            | Condutor poutro                       | - 1 x 100-240 VCA ± 10 %, 50/60 Hz                       |                                                     |  |  |
|       | Ν                                                                                            | Condutor neutro                       |                                                          |                                                     |  |  |
|       | $\perp$                                                                                      |                                       |                                                          | æ)−PF                                               |  |  |
|       |                                                                                              | — PE                                  |                                                          |                                                     |  |  |
|       | Ŧ                                                                                            |                                       |                                                          |                                                     |  |  |
|       | 76                                                                                           | DO1, 2, 3 C                           | _                                                        | IO 351                                              |  |  |
|       | 76                                                                                           | DO1, 2, 3 C                           | -                                                        | Comum                                               |  |  |
|       | 77                                                                                           | DO1 NO                                | _ Contacto de relé, NA                                   |                                                     |  |  |
| 2     | 79                                                                                           | DO2 NO                                | Carga máxima: 240 VCA, 2 A                               | $-77 \longrightarrow$ P1 on/off, rede eléctrica     |  |  |
|       |                                                                                              |                                       | Carga minima: 5 VCC, 10 mA                               | - 70 D2 op/off rodo oléctrico                       |  |  |
|       | 81                                                                                           | DO3 NO                                |                                                          |                                                     |  |  |
|       |                                                                                              |                                       |                                                          | $\sim$ - 81 $\rightarrow$ P3 on/off, rede eléctrica |  |  |
|       | 10                                                                                           | DI1                                   | _                                                        | 10.071                                              |  |  |
|       | 12                                                                                           | DI2                                   | - Entrada digital<br>-                                   | IO 351                                              |  |  |
|       | 14                                                                                           | DI3                                   |                                                          |                                                     |  |  |
| 3A    | 15                                                                                           | GND                                   |                                                          | 12 — Paragem externa P2                             |  |  |
|       | Os termina<br>22,6 V <sub>pico</sub>                                                         | ais só podem ser ligado<br>ou 35 VCC. | os a tensões de um máximo de 16 V <sub>rms</sub> e       | 14 ————————————————————————————————————             |  |  |
|       | Instale jumpers em vez das paragens externas para as quais o controla-<br>dor foi concebido. |                                       |                                                          |                                                     |  |  |
|       | 53                                                                                           | +24 V                                 | Alimentação do sensor. Máx. 50 mA                        | IO 351                                              |  |  |
|       | 55                                                                                           | GND                                   |                                                          | 53                                                  |  |  |
|       | 57                                                                                           | Al1                                   |                                                          | - 55<br>≻Não podem ser utilizadas                   |  |  |
| 3A    | 60                                                                                           | Al2                                   | Entrada para sinal analógico,<br>0/4-20 mA ou 0-10 V     | 57                                                  |  |  |
|       | Oatomin                                                                                      | nin of wordown one lived              |                                                          | 60 )                                                |  |  |
|       | 22.6 V <sub>nico</sub>                                                                       | ou 35 VCC.                            | os a tensões de um maximo de 16 v <sub>rms</sub> e       |                                                     |  |  |
|       | A                                                                                            | RS-485 A                              |                                                          |                                                     |  |  |
|       | А                                                                                            | RS-485 A                              | -                                                        |                                                     |  |  |
|       | Y                                                                                            | RS-485 GND*                           | -                                                        | IO 351 CU 352                                       |  |  |
| 30    | Y                                                                                            | RS-485 GND*                           | - GENIbus (Interno)<br>(Fixe a blindagem com uma abraca- |                                                     |  |  |
| 00    | В                                                                                            | RS-485 B                              | deira para cabos.)                                       | B + + B1                                            |  |  |
|       | В                                                                                            | RS-485 B                              | _                                                        | ⊥⊥⊥⊥⊥⊥                                              |  |  |
|       | Ţ                                                                                            | Terra de serviço                      | -                                                        |                                                     |  |  |
|       | * A GND e                                                                                    | está isolada de outras l              | igações à terra.                                         |                                                     |  |  |
|       | 30                                                                                           | PTC1                                  |                                                          | IO 351                                              |  |  |
|       | 32                                                                                           | PTC2                                  | - tor térmico                                            | 30 PTC P1                                           |  |  |
|       | 34                                                                                           | PTC3                                  |                                                          | 32CPTC P2                                           |  |  |
| 4A    | 35                                                                                           | GND, PTC                              |                                                          | 34PTC P3                                            |  |  |
|       | Instale jun<br>ligados.                                                                      | npers se não houver ui                | m sensor PTC ou um interruptor térmico                   | 35 GND, PTC                                         |  |  |
|       | Os termina<br>22,6 V <sub>pico</sub>                                                         | ais só podem ser ligado<br>ou 35 VCC. | os a tensões de um máximo de 16 V <sub>rms</sub> e       |                                                     |  |  |

| Grupo | Terminal                            | Designação                            | Dados                                                                      | Esquema para configuração standard                              |
|-------|-------------------------------------|---------------------------------------|----------------------------------------------------------------------------|-----------------------------------------------------------------|
|       | 16                                  | DI4                                   | Entrada digital                                                            | IO 351                                                          |
|       | 17                                  | GND                                   |                                                                            | 16                                                              |
|       | 18                                  | AO4                                   | Saída analógica, 0-10 V                                                    | 17                                                              |
|       | 20                                  | DI5                                   | Entrada digital                                                            | 20                                                              |
| 3B    | 21                                  | GND                                   |                                                                            | 21                                                              |
|       | 22                                  | AO5                                   | Saída analógica, 0-10 V                                                    | 22                                                              |
|       | 24                                  | DI6                                   | Entrada digital                                                            | 23                                                              |
|       | 25                                  | GND                                   |                                                                            | 25                                                              |
|       | 26                                  | AO6                                   | Saída analógica                                                            | 26                                                              |
|       | 42                                  | DI7                                   |                                                                            |                                                                 |
|       | 44                                  | D18                                   | Entrada digital                                                            | 42 — Paragem externa P4                                         |
|       | 46                                  | D19                                   | _                                                                          | 44 —— Paragem externa P5                                        |
|       | 47                                  | GND                                   |                                                                            | 46 ———— Paragem externa P6                                      |
|       | Instale jur<br>dor foi cor          | npers em vez das para<br>ncebido.     | gens externas para as quais o controla-                                    | 47 Comum, GND                                                   |
|       | 36                                  | PTC4                                  | <ul> <li>Entrada para sensor PTC ou interrup-<br/>- tor térmico</li> </ul> | 10 351                                                          |
|       | 38                                  | PTC5                                  |                                                                            | 36 PTC P4                                                       |
|       | 40                                  | PTC6                                  |                                                                            | 38 PTC P5                                                       |
| 4B    | 41                                  | GND, PTC                              |                                                                            | 40                                                              |
|       | Instale jur<br>ligados.             | npers se não houver ur                | n sensor PTC ou um interruptor térmico                                     | 41 GND, PTC                                                     |
|       | Os termin<br>22,6 V <sub>pico</sub> | ais só podem ser ligado<br>ou 35 VCC. | os a tensões de um máximo de 16 V <sub>rms</sub> e                         |                                                                 |
|       | 82                                  | DO4 NO                                |                                                                            |                                                                 |
|       | 83                                  | DO4 C                                 | -                                                                          | IO 351                                                          |
|       | 83                                  | DO4 C                                 | -                                                                          | $-82 \longrightarrow P4$ , on/off<br>$-83 \longleftarrow Comum$ |
|       | 84                                  | DO5 NO                                | -                                                                          | 83                                                              |
|       | 85                                  | DO5 C                                 | Contacto de relé, NA                                                       | $-84 \rightarrow P5$ , on/off<br>85 $\leftarrow Comum$          |
| 5     | 85                                  | DO5 C                                 | Carga máxima: 240 VCA, 2 A                                                 |                                                                 |
|       | 86                                  | DO6 NO                                | Carga mínima: 5 VCC, 10 mA                                                 | $ 86 \longrightarrow P6$ , on/off                               |
|       | 87                                  | DO6 C                                 | -                                                                          | $\sim$ Comum                                                    |
|       | 87                                  | DO6 C                                 | -                                                                          |                                                                 |
|       | 88                                  | DO7 NO                                | _                                                                          | L                                                               |
|       | 89                                  | DO7 C                                 |                                                                            |                                                                 |

4.2.6 Instruções de instalação e funcionamento do CU 352 e IO 351

Consulte WinCAPS ou WebCAPS > Serviço Pós-Venda > Control MPC > CU 352 ou IO 351 > Instruções de instalação e funcionamento.

# 5. Ferramentas de reparação de avarias

# 5.1 Indicadores luminosos e relé de alarme do MPC/ CU 352

Consulte WinCAPS ou WebCAPS > Serviço Pós-Venda > Control MPC > CU 352 ou IO 351 > Instruções de instalação e funcionamento.

#### 5.2 Visor do MPC

#### 5.2.1 Estado

O visor apresentado abaixo é o visor de estado. Este visor é apresentado quando o Control MPC é ligado e surge se os botões no painel de controlo não forem accionados durante 15 minutos.

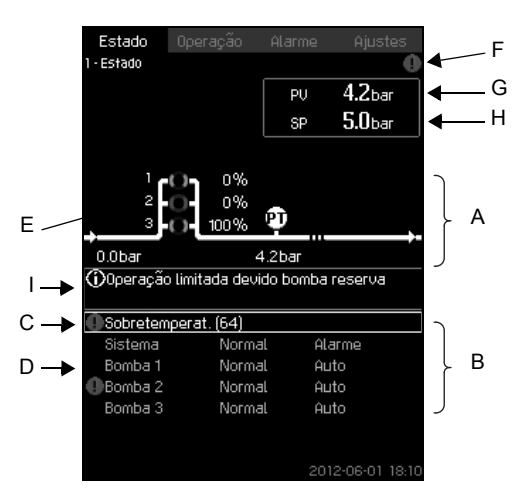

Fig. 9 Menu de estado

#### Descrição

Nota

Não é possível realizar configurações neste menu.

O valor efectivo (valor de processo, PV) do parâmetro de controlo, normalmente a pressão de descarga, é apresentado no canto superior direito (G), juntamente com o valor de ajuste seleccionado (SP) (H).

A metade superior do visor (A) apresenta uma ilustração gráfica do sistema de bombas. Os parâmetros de medição seleccionados são apresentados com o símbolo de sensor e o valor efectivo.

A metade inferior do visor (B) apresenta o seguinte:

- o último alarme activo, se existente, e a causa da avaria, juntamente com o código de avaria entre parênteses
- o estado do sistema com a fonte de controlo e o modo de funcionamento efectivos
- o estado da bomba com o modo de funcionamento efectivo.

# Caso tenha ocorrido uma avaria, serão apresentados o símbolo de aviso ① ou o símbolo de alarme ⊗ na linha (C), juntamente com a causa e o código de avaria, por exemplo, "Sobreaquecimento (64)".

Se a avaria estiver relacionada com uma das bombas, os símbolos ① ou ⊗ serão também apresentados à frente da linha de estado (D) da bomba em questão. Em simultâneo, o indicador do estado da bomba (E) mudará de cor para amarelo ou vermelho, conforme descrito na tabela abaixo. O símbolo ① ou ⊗ será apresentado à direita na linha superior do visor (F). Enquanto existir uma avaria, este símbolo será apresentado na linha superior de todos os visores.

#### Descrição dos estados da bomba

| Indicador de estado da<br>bomba | Descrição                                          |
|---------------------------------|----------------------------------------------------|
| Rotativo, verde                 | Bomba em funcionamento.                            |
| Luz verde permanente            | Bomba a postos (não em funciona-<br>mento).        |
| Rotativo, amarelo               | Aviso. Bomba em funcionamento.                     |
| Luz amarela perma-<br>nente     | Aviso. Bomba a postos (não em fun-<br>cionamento). |
| Luz vermelha perma-             | Alarme. Bomba parada.                              |

Para mais detalhes sobre o alarme, consulte o menu "Alarme" na barra superior. O visor "3. Alarme" dá acesso aos seguintes visores de estado:

- Alarmes actuais
- · Registo alarmes
- · Dados de contactos da assistência.

#### Registo de alarmes

O registo de alarmes pode armazenar até 24 avisos e alarmes.

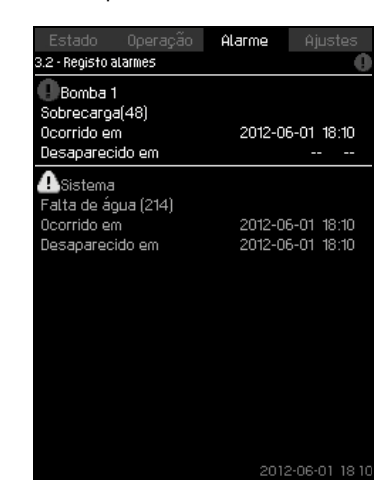

Fig. 10 Registo alarmes

#### Descrição

Neste registo são apresentados os avisos e alarmes.

Para cada aviso ou alarme, será apresentada a seguinte informação:

- Se se trata de um aviso  $\Lambda$  ou de um alarme  $\otimes$ .
- Onde ocorreu a avaria. Sistema, Bomba 1, Bomba 2, etc.
- Em caso de avarias relacionadas com as entradas, será apresentada a entrada.
- A causa da avaria e o código de alarme entre parênteses, por exemplo "Falta de água (214)".
- Quando ocorreu a avaria: Data e hora.
- Quando foi solucionada a avaria: Data e hora. Se a avaria persistir, a data e a hora serão apresentadas como --..--.
- O aviso/alarme mais recente é apresentado na parte superior do visor.

#### 5.2.2 Palavras-passe

É possível definir palavras-passe para impedir alterações não autorizadas às configurações nos menus "Operação" e "Ajustes". Consulte as instruções de instalação e funcionamento do Control MPC.

Ambas as palavras-passe estão desactivadas. Caso uma palavra-passe seja activada, a configuração de fábrica é "1234".

#### Palavras-passe de serviço

Se tiver sido definida uma palavra-passe de um cliente e o técnico de assistência da Grundfos não tiver acesso à mesma, o sistema de pressurização pode ser desbloqueado utilizando o código de serviço da Grundfos "6814". Proteja este código e evite a utilização não autorizada do mesmo.

# 5.2.3 Lista de alarmes

Verifique todos os códigos de alarme activos antes de iniciar a reparação de avarias.

| Indicação de alarme<br>do MPC<br>Descrição do | Código<br>de<br>alarme | Dispositivo<br>associado e<br>número do | Descrição/causa                                                                                                    | Solução                                                                                                    | Tipo de<br>reposição <sup>1</sup> | Alarme/<br>aviso<br>Tipo de                |
|-----------------------------------------------|------------------------|-----------------------------------------|----------------------------------------------------------------------------------------------------|----------------------------------------------------------------------------------------------------|-----------------------------------|--------------------------------------------|
| protocolo                                     | alaime                 | dispositivo                             |                                                                                                    |                                                                                                    |                                   | acção <sup>2</sup>                         |
| Falha de fase                                 | 2                      | Bomba 1-6                               | -                                                                                                    | Certifique-se de que as três<br>fases da rede eléctrica se<br>situam numa banda de 15 V.                                                                                                    | Auto                              | Aviso                                      |
| Subtensão, bomba                              | 7                      | Bomba 1-6                               | HSD = falha de hardware.<br>Ocorreu uma avaria e o<br>número de rearranques<br>permitidos para este tipo<br>de avaria foi ultrapassado.<br>Falha na alimentação eléc-<br>trica.<br>Caixa de terminais danifi-<br>cada. | Reponha a alimentação eléc-<br>trica.<br>Substitua a caixa de terminais.                                                                                                    | Auto                              | Aviso                                      |
| Subtensão, bomba                              | 40                     | Bomba 1-6                               | A tensão da rede eléctrica<br>é demasiado baixa no<br>arranque.                                                                                                    | Reponha a tensão no nível recomendado.                                                                                                    | Auto                              | Aviso                                      |
| Subtensão, bomba                              | 42                     | Bomba 1-6                               | Alimentação eléctrica<br>defeituosa no momento de<br>corte da caixa de termi-<br>nais.                                                                                                    | Reponha a alimentação eléc-<br>trica correcta.                                                                                                    | Auto                              | Aviso                                      |
| Subtensão, bomba                              | 73                     | Bomba 1-6                               | <ul> <li>Falha na alimentação<br/>eléctrica.</li> <li>Falha na alimentação<br/>eléctrica quando o motor<br/>está em funcionamento.</li> </ul>                                                                          | Reponha a alimentação eléc-<br>trica correcta.                                                                                                    | Auto                              | Aviso                                      |
| Sobretensão, bomba                            | 32                     | Bomba 1-6                               | A tensão da rede eléctrica<br>é demasiado elevada no<br>arranque.                                                                                                    | Reponha a tensão no nível<br>recomendado.                                                                                                    | Auto                              | Aviso                                      |
| Sobrecarga, disposi-<br>tivo associado        | 48                     | Bomba 1-6                               | A forte sobrecarga provo-<br>cou uma falha de software<br>(SSD).                                                                                                    | Verifique e, eventualmente, reduza a carga.                                                                                                    | Auto                              | Aviso                                      |
| Sobrecarga, disposi-<br>tivo associado        | 50                     | Bomba 1-6                               | MPF = função de protec-<br>ção do motor.<br>A protecção do motor inte-<br>grada detectou uma sobre-<br>carga contínua (limite de<br>MPF 60 seg.).                                                                      | Verifique e, eventualmente,<br>reduza a carga ou melhore a<br>refrigeração.                                                                                                    | Auto                              | Aviso                                      |
| Sobrecarga, disposi-<br>tivo associado        | 51                     | Bomba 1-6                               | Forte sobrecarga (I <sub>máx.</sub><br>muito elevada).<br>Bomba bloqueada no<br>arranque.                                                                                                    | Desbloqueie a bomba.                                                                                                    | Auto                              | Aviso                                      |
| Sobrecarga, disposi-<br>tivo associado        | 54                     | Bomba 1-6                               | A protecção do motor inte-<br>grada detectou uma sobre-<br>carga transitória (limite de<br>MPF 3 seg.).                                                                                                    | Verifique e, eventualmente,<br>reduza a carga ou melhore a<br>refrigeração.                                                                                                    | Auto                              | Aviso                                      |
| Temperatura do motor<br>demasiado elevada     | 65, 70                 | Bomba 1-6                               | O sensor PTC no motor<br>assinalou sobretempera-<br>tura.                                                                                                    | Verifique e, eventualmente,<br>reduza a carga ou melhore a<br>refrigeração.                                                                                                    | Auto                              | Aviso                                      |
| Temperatura do motor<br>demasiado elevada     | 67                     | Bomba 1-6                               | A caixa de terminais indi-<br>cou sobretemperatura.                                                                                                    | Verifique e, eventualmente,<br>reduza a carga ou melhore a<br>refrigeração.<br>(É possível ler a temperatura<br>durante o funcionamento atra-<br>vés do PC Tool E-products.)                                                                                    | Auto                              | Aviso                                      |
| Outra avaria, bomba                           | 76                     | Bomba 1-6                               | Ocorreu uma falha de<br>comunicação interna na<br>bomba.                                                                                                    | <ol> <li>Tente repor a avaria:</li> <li>Desligue a alimentação.</li> <li>Aguarde até todos os dío-<br/>dos estarem desligados.</li> <li>Ligue a alimentação.</li> <li>Se esta acção não solucionar<br/>a avaria, substitua a caixa de<br/>terminais.</li> </ol> | Auto                              | Aviso                                      |
| Ultrapas. limite 1                            | 190                    | Parâmetro<br>medido                     | O parâmetro medido ultra-<br>passou o limite configu-<br>rado.                                                                                                    | Elimine a causa da avaria.                                                                                                    | Man/auto                          | Alarme/<br>aviso<br>Paragem/<br>inalterado |

| Portuguê | Indicação de alarme<br>do MPC<br>Descrição do<br>protocolo | Código<br>de<br>alarme | Dispositivo<br>associado e<br>número do<br>dispositivo | Descrição/causa                                                                                                    |
|----------|------------------------------------------------------------|------------------------|--------------------------------------------------------|----------------------------------------------------------------------------------------------------|
| is (PT)  | Ultrapas. limite2                                          | 191                    | Parâmetro<br>medido                                    | O parâmetro medido ultra-<br>passou o limite configu-<br>rado.                                                                   |
|          | Alívio pressão                                             | 219                    | Sistema                                                | Não foi possível reduzir<br>suficientemente a pressão<br>monitorizada.                                                           |
|          | Avaria por acumula-<br>ção de pressão                      | 215                    | Sistema                                                | Não é possível atingir a<br>pressão configurada no<br>período de tempo configu-<br>rado.                                         |
|          | Bombas fora da gama<br>de funcionamento                    | 208                    | Sistema                                                | A bomba está a funcionar<br>fora da gama definida.                                                                               |
|          | Avaria na bomba<br>piloto                                  | 216                    | Bomba piloto                                           | Avaria na bomba piloto.                                                                                                    |
|          | Falta de água<br>Falta de água*                            | 206                    |                                                        | A pressão de pré-carga<br>(ou o nível no depósito de<br>alimentação) é inferior ao<br>respectivo limite de aviso<br>programável. |
|          |                                                            |                        | -                                                      | A pressão de pré-carga<br>(ou o nível no depósito de<br>alimentacão) é inferior ao                                               |

| Falta de água<br>Falta de água*                     | 214 |  |
|-----------------------------------------------------|-----|--|
| Pressão alta<br>Pressão acima da<br>pressão máxima* | 210 |  |

|                                                           |     |                          |                                                                                                 | acordo com o esquema de<br>ligação.                                                                                                    |          | Alarme                                                |
|-----------------------------------------------------------|-----|--------------------------|-------------------------------------------------------------------------------------------------|----------------------------------------------------------------------------------------------------|----------|-------------------------------------------------------|
| Pressão alta<br>Pressão acima da<br>pressão máxima*       | 210 | - Sistoma da             | A pressão de<br>funcionamento é superior<br>ao limite de alarme de<br>pressão alta programável. | Verifique o sensor/interruptor.                                                                                                    | Man/auto | Paragem<br>rápida<br>(ignora o<br>tempo seq.<br>mín.) |
| Pressão baixa                                             |     | pressurização            | A pressão de<br>funcionamento é inferior                                                        |                                                                                                    |          | Alarme/<br>aviso                                      |
| Pressão abaixo da<br>pressão mín.*                        | 211 |                          | ao limite de alarme de<br>pressão baixa<br>programável.                                         |                                                                                                    | Man/auto | Paragem/<br>inalterado                                |
| Alarme, todas as<br>bombas<br>Alarme, todas as<br>bombas* | 203 | -                        | Todas as bombas<br>configuradas para Auto<br>pararam devido a um<br>alarme de bomba.            | <ul> <li>Detecção de avarias de acordo<br/>com a mensagem/o código de<br/>alarme:</li> <li>1. Sistema.</li> <li>2. Bombas instaladas.<br/>Utilize a detecção de ava-<br/>rias para a bomba.</li> </ul> | Auto     | Alarme                                                |
|                                                           |     |                          | As bombas não indicam<br>qualquer alarme.                                                       | Verifique os cabos GENIbus,<br>por exemplo, a ligação e a<br>polaridade.                                                                                                    |          | Paragem                                               |
| Avaria externa                                            | 003 | _                        | A entrada digital<br>configurada para "Avaria                                                   | É possível repor a leitura de<br>avarias com o R100 quando a<br>entrada digital iá pão estiver                                                                                                    | Man/auto | Alarme/<br>aviso                                      |
| Avaria externa*                                           | 003 |                          | externa" foi fechada ou<br>continua fechada.                                                    | fechada.<br>Reponha premindo [+] ou [-].                                                                                                    | Man/auto | Paragem/<br>inalterado                                |
| Sinais de sensor dife-<br>rentes                          | 204 | Sensor<br>principal e/ou | O valor do sensor de res-<br>posta principal (pressão) é                                        | Verifique a cablagem e a<br>entrada de acordo com o<br>esquema de ligação                                                                                                    | Auto     | Aviso                                                 |
| Sinais de sensor dife-                                    | 204 | sensor                   | do sensor de resposta                                                                           | Verifique a saída do sensor de                                                                                                    | Λιιυ     | Inaltorada                                            |

respectivo limite de alarme

O pressostato detecta falta

programável.

de água.

redundante

redundante.

Alarme/ aviso

Tipo de acção<sup>2</sup> Alarme/

aviso

Paragem/ inalterado

Aviso

Inalterado

Alarme/ aviso

Paragem/ inalterado Aviso

Inalterado

Aviso

Aviso

Inalterado

Alarme

Paragem

Aviso

Inalterado

Inalterado

Tipo de

reposição<sup>1</sup>

Man/auto

Auto

Man/auto

Man/auto

Auto

Man/auto

Man/auto

Solução

gens.

Elimine a causa da avaria.

Reduza a pressão para um

Verifique o limite e as tuba-

Verifique a pressão efectiva e as respectivas configurações.

Verifique o sensor/interruptor,

a cablagem e a entrada, de

acordo com o valor medido.

nível inferior ao limite.

Verifique o sistema.

Verifique os cabos.

Verifique a bomba.

rentes\*

| Indicação de alarme<br>do MPC<br>Descrição do<br>protocolo                               | Código<br>de<br>alarme | Dispositivo<br>associado e<br>número do<br>dispositivo | Descrição/causa                                                                                             | Solução                                                                                                    | Tipo de<br>reposição <sup>1</sup> | Alarme/<br>aviso<br>Tipo de |     |           |                                                        |                                                                     |      |       |
|------------------------------------------------------------------------------------------|------------------------|--------------------------------------------------------|----------------------------------------------------------------------------------------------------|----------------------------------------------------------------------------------------------------|-----------------------------------|-----------------------------|-----|-----------|--------------------------------------------------------|---------------------------------------------------------------------|------|-------|
| Avaria, sensor princi-<br>pal<br>Avaria de sinal do                                      | 089                    | Sensor<br>principal                                    | Foi detectada uma avaria<br>no sensor atribuído ao<br>controlo de resposta.                                 | Verifique a cablagem e a<br>entrada de acordo com o<br>esquema de ligação.<br>Verifique a saída do sensor de<br>acordo com o valor medido.                                   | Auto                              | Alarme                      |     |           |                                                        |                                                                     |      |       |
| circuito fechado*                                                                        |                        |                                                        | Falha nas configurações<br>do sensor atribuído ao<br>controlador.                                           | Verifique as configurações do sensor principal.                                                                                                    |                                   | Paragem                     |     |           |                                                        |                                                                     |      |       |
| Avaria, sensor<br>Avaria de sinal do<br>sensor geral (medi-                              | 088                    | CU 352<br>IO 351B<br>como módulo                       | O sinal, por exemplo, 4 a 20 mA, de um dos senso-<br>res analógicos está fora da<br>gama de sinal seleccio- | Verifique a cablagem e a<br>entrada de acordo com o<br>esquema de ligação.<br>Verifique a saída do sensor de                                                                 | Auto                              | Aviso                       |     |           |                                                        |                                                                     |      |       |
| ção)*                                                                                    |                        | 10                                                     | nada.                                                                                                    | acordo com o valor medido.                                                                                                    |                                   | Inalterado                  |     |           |                                                        |                                                                     |      |       |
| Avaria interna,<br>CU 352<br>Relógio de tempo real<br>fora de serviço*                   | 157                    |                                                        | O relógio de tempo real no<br>CU 352 está fora de<br>serviço.                                               | Substitua o CU 352.                                                                                                    |                                   | Aviso                       |     |           |                                                        |                                                                     |      |       |
| Avaria, Ethernet<br>Ethernet: Sem ende-<br>reço do servidor<br>DHCP*                     | 231                    |                                                        | Sem endereço do servidor<br>DHCP.                                                                           | Falha de comunicação                                                                                                    | _                                 | AVISO                       |     |           |                                                        |                                                                     |      |       |
| Avaria, Ethernet<br>Ethernet:<br>Auto-desactivação<br>devido a utilização<br>incorrecta* | 232                    | CU 352                                                 | Auto-desactivação devido<br>a utilização incorrecta.                                                        | Contacte o integrador do sis-<br>tema.                                                                                                    | Auto                              | Inalterado                  |     |           |                                                        |                                                                     |      |       |
| Erro de verificação do<br>parâmetro FLASH<br>Erro de verificação do<br>parâmetro FLASH*  | 083                    | -                                                      | Erro de verificação na<br>memória FLASH do<br>CU 352.                                                       | Substitua o CU 352.                                                                                                    |                                   |                             |     |           |                                                        |                                                                     |      |       |
| Outra avaria, disposi-<br>tivo associado                                                 | 83                     | -                                                      | Dados de configuração<br>incorrectos.                                                                       | Outra avaria, dispositivo asso-<br>ciado.                                                                                                    |                                   | Aviso                       |     |           |                                                        |                                                                     |      |       |
| Avaria interna no<br>IO 351                                                              | 000                    | 10.054                                                 | Avaria de hardware no<br>IO 351A.                                                                           | Consulte "Alarmes actuais" e<br>identifique o módulo IO 351                                                                                                    | A                                 | Aviso                       |     |           |                                                        |                                                                     |      |       |
| Avaria de hardware,<br>tipo 2*                                                           | 080                    | 10 351                                                 | Avaria de hardware no<br>IO 351B.                                                                           | gem de alarme. Substitua o<br>módulo.                                                                                                    | Auto                              | Inalterado                  |     |           |                                                        |                                                                     |      |       |
| VFD não a postos                                                                         | 212                    | 213                                                    | 213                                                                                                    | 213                                                                                                    | 212                               | 212                         | 212 | Bomba 1-6 | O relé de sinal do VFD não<br>disponibiliza o VFD para | Verifique se existem alarmes<br>no VFD.<br>Verifique a cablagem e a | Auto | Aviso |
| VFD não a postos*                                                                        | 210                    | CU 352                                                 | funcionamento.                                                                                              | entrada de acordo com o<br>esquema de ligação.                                                                                                    | , late                            | Inalterado                  |     |           |                                                        |                                                                     |      |       |
| Falha de comunica-<br>ção<br>Falha de comunica-                                          | 010                    | Bomba 1-6                                              | Sem comunicação GENI-<br>bus com um dispositivo                                                             | Consulte "Alarmes actuais" e<br>identifique o dispositivo ava-<br>riado, a partir da mensagem de<br>alarme.<br>1. Verifique a alimentação.<br>2. Verifique a ligação de cabo | Auto                              | Aviso                       |     |           |                                                        |                                                                     |      |       |
| ção na bomba*                                                                            |                        |                                                        | ligado ao CU 352.                                                                                           | <ul> <li>GENIbus.</li> <li>3. Certifique-se de que o<br/>número GENIbus do dispo-<br/>sitivo está correcto, utili-<br/>zando o R100.</li> </ul>                              |                                   | Inalterado                  |     |           |                                                        |                                                                     |      |       |
| Alarmes do disposi-                                                                      | A partir               | partir                                                 | O dispositivo encontra-se                                                                                   | Consulte "Alarmes actuais" e<br>identifique o dispositivo ava-<br>riado, a partir da mensagem de<br>alarme                                                                   | Auto                              | Aviso                       |     |           |                                                        |                                                                     |      |       |
| Alarmes do disposi-<br>tivo                                                              | positivo               |                                                        | em estado de alarme.                                                                                        | Detecção de avarias de acordo<br>com o manual de serviço do<br>dispositivo.                                                                                                  | Auto                              | Inalterado                  |     |           |                                                        |                                                                     |      |       |

• "Auto-confirmação" ou "Confirmação manual" (automática/manual).

<sup>2</sup> O sistema entra em modo de funcionamento "Paragem" (sem atraso (< 0,5 s) entre as desconexões da bomba).

\* Descrição do protocolo.

## 5.2.4 R100 e Grundfos GO Remote

O R100 ou o Grundfos Go Remote podem ser utilizados para configurar os endereços dos módulos IO 351 e para a leitura das configurações. As entradas e saídas universais do módulo IO são configuradas através do CU 352 ou com um PC Tool ligado através do CU 352.

## 5.2.5 PC Tool E-products

O PC Tool E-products da Grundfos, versão 11.00.01 ou superior, suporta o Control MPC e os componentes incluídos.

Está disponível um assistente de ajuda detalhada PC Tool Help no programa de ferramentas e é possível imprimir um manual de utilizador em PDF a partir da ferramenta. A ferramenta pode ser ligada ao CU 352 do sistema do Control MPC e comunicar com módulos IO e bombas-E.

A "Lista de rede" da ferramenta apresenta as unidades capazes de estabelecer comunicação com a aplicação em questão.

A ferramenta suporta as seguintes funções:

#### 5.2.6 Lista de rede

Esta é uma lista de todos os produtos GENIbus ligados à rede. Ao clicar em [Lista de rede] na barra de ferramentas, pode alternar entre a lista de rede expandida ou minimizada.

#### 5.2.7 Monitor

Esta função apresenta uma visão geral e detalhes do estado de funcionamento do produto.

#### Saída

Se a função de saída prevista não ocorrer de acordo com a apresentação gráfica, poderá dever-se às seguintes avarias:

- Componente danificado ligado à saída. Verifique o componente de acordo com o esquema de ligação.
- A saída do módulo IO não funciona de acordo com a apresentação gráfica. Verifique a saída física.

#### Entrada

Se a função de entrada prevista não ocorrer de acordo com a apresentação gráfica, poderá dever-se às seguintes avarias:

- O sinal de entrada não corresponde ao indicado na apresentação gráfica. Verifique se o sinal está OK no terminal de entrada.
- A entrada do módulo IO está danificada. Substitua o módulo IO.
- O CU 352 está danificado.

#### 5.2.8 Configuração standard

A função de configuração standard permite-lhe seleccionar o ficheiro de configuração standard adequado para o produto e enviar o ficheiro para o produto.

É possível importar uma biblioteca de ficheiros de configuração standard da Grundfos (Grundfos Standard Configuration - GSC) através de "Ferramentas | Actualização dos ficheiros de configuração".

O sistema do Control MPC está configurado/programado de fábrica para a aplicação.

Caso um módulo IO seja substituído, o novo módulo será automaticamente configurado a partir do CU 352 quando o sistema de pressurização for reiniciado. (Não se esqueça de dar ao novo módulo o endereço GENIbus correcto através do R100.)

Caso um CU 352 seja substituído, terá de ser configurado para a aplicação em questão. Siga as instruções do "Assistente de AJUDA".

Os ficheiros de configuração standard estão incluídos na ferramenta quando esta é instalada pela primeira vez.

Posteriormente, é da responsabilidade do utilizador descarregar a versão actual da "Biblioteca de ficheiros de configuração standard.

Consulte a secção 5.2.11 Actualização dos ficheiros de configuração.

#### 5.2.9 Configuração personalizada

A função de configuração personalizada permite-lhe alterar as configurações standard seleccionadas para uma configuração personalizada.

A configuração personalizada deve ser considerada como uma ferramenta especializada que deve ser utilizada para alterar/ajustar as características standard.

#### 5.2.10 Registo de dados

O registo de todos os dados realiza-se de forma contínua. Na lista de rede, poderá seleccionar os dados que pretende visualizar. Quando o PC Tool é encerrado, será questionado se pretende guardar o registo de dados.

#### 5.2.11 Actualização dos ficheiros de configuração

É possível importar uma biblioteca actualizada de ficheiros de configuração standard a partir de Ferramentas > Actualização dos ficheiros de configuração. Se a biblioteca seleccionada for igual à que se encontra instalada ou anterior à mesma, um aviso permite-lhe ignorar a actualização ou prosseguir com a mesma, substituindo a biblioteca existente. "Actualização de ficheiros GSC" abre uma caixa de diálogo que lhe permite explorar a biblioteca de ficheiros GSC comprimidos.

Se o seu computador estiver ligado a uma rede da Grundfos, a caixa de diálogo propõe uma actualização automática. Caso seleccione a actualiza-

ção automática, o PC Tool irá localizar a biblioteca GSC actualizada na rede da Grundfos. Deste modo, não é necessário procurar a biblioteca.

# 6. Configuração de fábrica do Control MPC

# 6.1 Equipamento requerido

Nota

É requerido o seguinte equipamento:

- 1. R100 ou Grundfos GO Remote, versão de SW 14, Nov. 01, 2005 ou superior.
- 2. PC Tool E-Products, versão 11.00.01 ou superior.

# 6.2 Configuração de fábrica do Control MPC

A configuração consiste nos seguintes passos:

6.2.1 Configuração do número GENIbus nos módulos IO 351, se aplicável

6.2.2 Configuração do CU 352

6.2.4 Configuração de conversores de frequência externos, se aplicável.

#### 6.2.1 Configuração do número GENIbus nos módulos IO 351, se aplicável

Dependendo do tipo de sistema do Control MPC e das opções do Control MPC, o painel de controlo poderá estar equipado com até quatro módulos IO 351A/B ou não possuir nenhum destes módulos.

Os módulos existentes terão os números de designação A1, A2, A01 ou A03.

As unidades deverão possuir um número GENIbus de acordo com a tabela abaixo.

| Módulo com designação                   | Endereço<br>do módulo | Ficheiro GSC de<br>opções do Control<br>MPC para<br>descarregar |
|-----------------------------------------|-----------------------|-----------------------------------------------------------------|
| Interface IO 351B                       | 41                    | 98272072                                                        |
| Interface IO                            | 42                    | 98272073                                                        |
| Luzes de funcionamento                  | 41                    | 98272076                                                        |
| Interface e luzes de funcio-<br>namento | 41 + 42               | 98272077                                                        |
| Alívio de pressão                       | 41                    | 98272079                                                        |
| Interface e alívio de pressão           | 41 + 42               | 98272081                                                        |

TM04 2155 2108

Para atribuir números GENIbus ao(s) módulo(s) IO 351, se aplicável, proceda da seguinte forma:

- 1. Ligue a alimentação ao Control MPC.
- Ligue o R100 ou o Grundfos Go Remote e aponte-o para a janela de infravermelhos do primeiro módulo IO 351 para estabelecer contacto com este módulo.

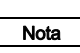

Caso haja mais do que um IO 351, aproxime-se da janela de infravermelhos, para garantir que apenas um módulo estabelece comunicação com o R100 ou o Grundfos Go Remote de cada vez.

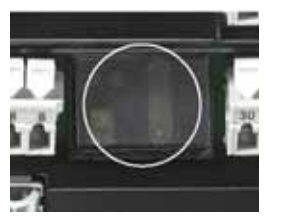

Fig. 11 Janela de infravermelhos do IO 351

 Para o comando à distância R100, aceda ao primeiro visor no menu de instalação "Número, IO 351". Configure o endereço do módulo de acordo com a tabela na secção

6.2.1 Configuração do número GENIbus nos módulos IO 351, se aplicável.

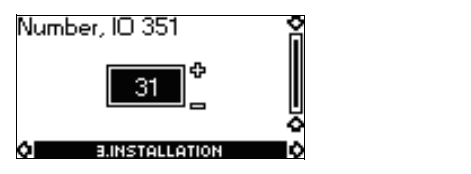

Fig. 12 Menu de instalação, "Número, IO 351"

4. Para o Grundfos Go Remote, aceda ao visor "NÚMERO" em Configurações (ajustes). Configure o endereço do módulo de acordo com a tabela na secção 6.2.1 Configuração do número GENIbus nos módulos IO 351, se aplicável.

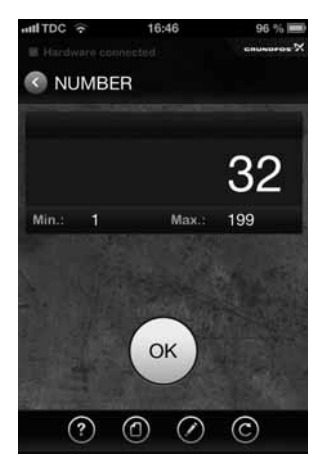

Fig. 13 Grundfos GO Remote

- 5. Envie o número à unidade premindo [OK] no R100.
- 6. Desligue o R100.
- 7. Repita os passos 2 a 5 para cada módulo IO 351.

# 6.2.2 Configuração do CU 352

Para que o sistema funcione correctamente, o CU 352 no Control MPC tem de ser configurado com vários ficheiros GSC (ficheiros de configuração standard da Grundfos).

- O Control MPC requer um "Ficheiro GSC de Control MPC" que inclui informações sobre o tipo de sistema em questão (E, ES, ED, etc.) e o número de bombas do sistema.
- O Control MPC baseado em um ou dois módulos IO 351B com os números de designação A01 e A03 requer o "Ficheiro GSC - opções do Control MPC".

Tome nota da ordem de configuração correcta:

1. Control MPC

TM03 9972 4707

TM03 9973 4707

FM05 4667 2512

Nota

- 2. Opções do Control MPC, se aplicável
- 3. Dados da bomba, se aplicável
- 4. Dados da bomba piloto, se aplicável
- 5. Informação de contactos de assistência, se aplicável.

#### Configuração do Control MPC

**Exemplo:** Control MPC-ES com três bombas e duas opções, "Interface I/O" e "Módulo da luz de funcionamento".

A etiqueta dos ficheiros GSC impressa terá o seguinte aspecto:

| $\sim$       | 3. Hydro MPC          | L. Control MPC            |
|--------------|-----------------------|---------------------------|
| GRUNDFOS X   |                       | 96307032                  |
| 5. Pump data | 4. H-MPC options      | 2. C-MPC options          |
|              |                       | 96592488                  |
|              |                       |                           |
|              |                       |                           |
|              |                       |                           |
|              |                       |                           |
|              |                       |                           |
| 9658612      | SE FOLLOW THE NUMBERS | NEIGURATION STEPS - PLEAS |

Fig. 14 Exemplo de uma etiqueta de ficheiros GSC impressa

Após descarregar cada um dos ficheiros GSC (se não for necessário efectuar mais configurações), reinicie o CU 352 premindo [Reiniciar] no canto inferior direito do PC Tool.

Ao clicar em [Reiniciar], o CU 352 será reiniciado. Este procedimento demora cerca de 25 segundos. Português (PT)

Configuração passo-a-passo do Control MPC

- 1. Configure todos os disjuntores automáticos que abrangem as bombas para desligados.
- Ligue o PC Tool à ligação de serviço (porta TTL) ou à ligação USB na parte de trás do CU 352.

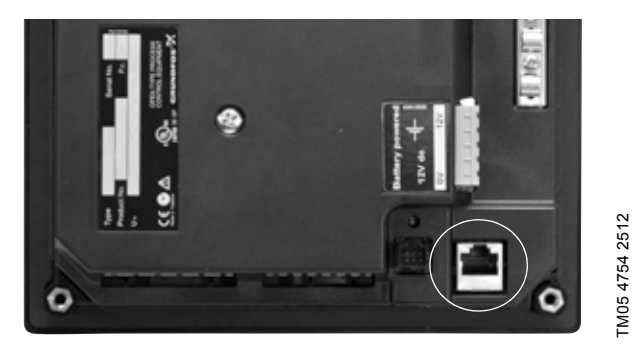

Fig. 15 Ligação de serviço (TTL)

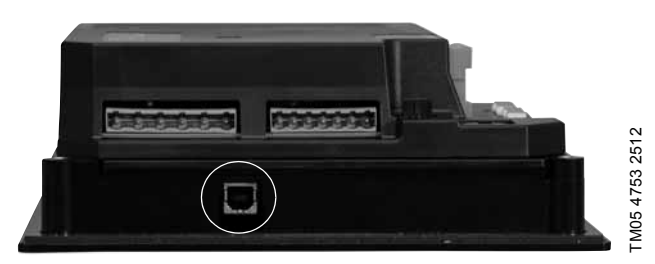

Fig. 16 Ligação USB

- 3. Ligue a alimentação ao Control MPC.
- 4. Inicie o PC Tool E-products.
- Quando a comunicação tiver sido estabelecida, a "Lista de rede" do PC Tool apresentará os ícones do CU 352 e o(s) módulo(s) IO 351, se aplicável.
- 6. Seleccione o CU 352 na "Lista de rede".
- 7. Seleccione a função PC Tool "Configuração standard". [F6].
- 8. Seleccione "Aplicação" em "Procurar por".

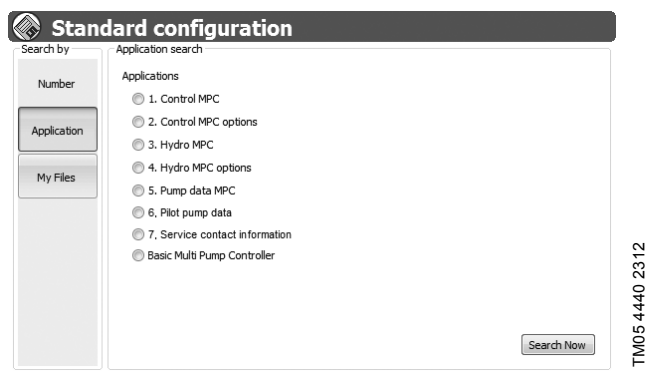

9. Clique na aplicação requerida.

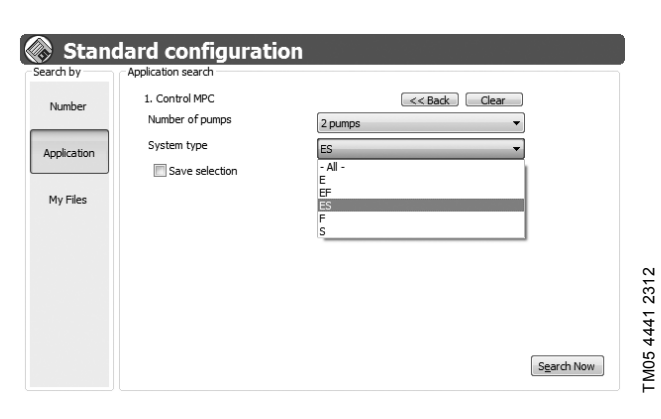

- Nos menus de lista pendente, seleccione a configuração da aplicação em questão.
- 11. Depois de seleccionar, clique em [Procurar Agora] e o ficheiro de configuração será apresentado.

| Configuration No. | Number of pumps | System type | Description               | Modified         |
|-------------------|-----------------|-------------|---------------------------|------------------|
| 96307031          | 2 pumps         | ES          | SW.MPC.Control/ES/2/No/No | 2008-04-02 11:58 |
|                   |                 |             |                           |                  |
|                   |                 |             |                           |                  |
|                   |                 |             |                           |                  |
|                   |                 |             |                           |                  |
|                   |                 |             |                           |                  |
| Council d         |                 |             |                           |                  |
| Found: 1          |                 |             |                           |                  |
|                   |                 |             |                           |                  |

- 12. Um ficheiro de configuração encontra-se agora disponível em resultado das selecções anteriores. No campo "Ficheiros de configuração" é possível consultar os detalhes dos ficheiros de configuração. Certifique-se de que os detalhes se encontram correctos e aplique ao sistema.
- Seleccione o ficheiro do campo "Ficheiros de configuração" e clique em [Enviar].

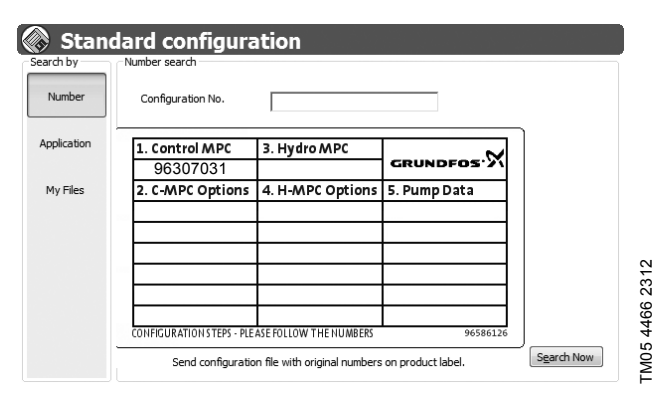

- 14. Seleccione "Número" em "Procurar por".
- 15. Certifique-se de que o número do ficheiro de configuração seleccionado é agora apresentado na etiqueta por baixo de "1. Control MPC". Isto indica que o CU 352 recebeu e guardou o ficheiro GSC.
- Se não for necessário efectuar configurações adicionais, reinicie o CU 352 premindo [Reiniciar] no canto inferior direito do PC Tool.
- 17. Se for necessário configurar as opções do Control MPC, siga o procedimento acima descrito para localizar e guardar o ficheiro de configuração no controlador.

#### 6.2.3 Terminar a configuração do CU 352

- 1. Depois de o CU 352 ser reinicializado, execute o assistente de arranque.
- 2. Seleccione a aplicação adequada.
- Seleccione o sensor principal adequado para funcionamento em circuito fechado. Seleccione "Não utilizado" para o funcionamento em circuito aberto.
- 4. Introduza os dados da bomba, se necessários para a aplicação seleccionada. Para mais informações sobre a função "Dados da curva da bomba", consulte as instruções de instalação e funcionamento do Control MPC.
- 5. Configure o valor de ajuste.
- Inicie o CU 352 quando o assistente de arranque tiver terminado.

#### 6.2.4 Configuração de conversores de frequência externos, se aplicável

As configurações de fábrica do(s) conversor(es) de frequência externo(s) utilizado(s) no Control MPC F, EF e EDF têm de ser alteradas para as configurações da Grundfos antes de o MPC estar a postos para testes.

Para configurar o conversor de frequência externo:

- 1. Ligue a alimentação ao(s) conversor(es) de frequência através do disjuntor automático.
- 2. Realize as configurações da forma descrita na tabela abaixo, para cada conversor de frequência.

#### VLT 2800

Prima [MENU RÁPIDO] + [+] para aceder a todos os parâmetros.

|           | Configuração                             | de fábrica                    |                     | Configuração                          | da Grundfos                                                                                                    |                     |  |
|-----------|------------------------------------------|-------------------------------|---------------------|---------------------------------------|----------------------------------------------------------------------------------------------------|---------------------|--|
| Parâmetro | _ ~                                      | Valor ou<br>visor             | número no<br>do VLT | <b>.</b> .                            | Valor ou núm<br>do V                                                                                                    | ero no visor<br>′LT |  |
|           | Funçao                                   | Valor                         | Número de<br>função | Funçao                                | da Grundfos<br>Valor ou núme<br>do V<br>Valor<br>-2<br>Binário variá-<br>vel baixo<br>Binário variá-<br>vel médio<br>-3<br>-3<br>-3<br>-3<br>-3<br>-3<br>Disparo do<br>termístor, fil-<br>tro LC ligado <sup>1</sup><br>Sem<br>protecção<br>térmica, filtro<br>LC não ligado <sup>1</sup><br>0 %<br>-4<br>-4<br>1 seg.<br>1 seg.<br>1 seg.<br>Termístor, fil-<br>tro LC ligado <sup>1</sup><br>Sem função,<br>filtro LC não<br>ligado <sup>1</sup><br>Sem função,<br>filtro LC não<br>ligado <sup>1</sup><br>Sem função,<br>filtro LC não<br>ligado <sup>1</sup><br>Sem função,<br>filtro LC não<br>ligado<br>Sem filtro LC<br>ligado | Número de<br>função |  |
| 001       | Idioma                                   | Inglês                        | [0]                 | Idioma                                | _2                                                                                                    | -                   |  |
| 101       | Características do binário               | Binário                       | [1]                 | Características do binário            | Binário variá-<br>vel baixo                                                                                                    | [2]                 |  |
|           |                                          | constante                     | [.]                 |                                       | Binário variá-<br>vel médio                                                                                                    | [3]                 |  |
| 102       | Potência do motor                        | -                             | -                   | Potência do motor                     | _3                                                                                                    | -                   |  |
| 103       | Tensão do motor                          | 230/400 V                     | -                   | Tensão do motor                       | _3                                                                                                    | -                   |  |
| 104       | Frequência do motor                      | 50 Hz                         |                     | Frequência do motor                   | _3                                                                                                    | -                   |  |
| 105       | Corrente do motor                        |                               | -                   | Corrente do motor                     | _3                                                                                                    | -                   |  |
| 106       | Velocidade nominal do motor              |                               | -                   | Velocidade nominal do motor           | _3                                                                                                    | -                   |  |
| 128 Prote |                                          | Sem<br>protecção <sup>1</sup> | [0]                 |                                       | Disparo do<br>termístor, fil-<br>tro LC ligado <sup>1</sup>                                                                                                    | [2]                 |  |
|           | Protecção térmica do motor               |                               |                     | Protecção térmica do motor            | Sem<br>protecção<br>térmica, filtro<br>LC não ligado <sup>1</sup>                                                                                                    | [0]                 |  |
| 136       | Compensação do<br>deslizamento           | 100 %                         | -                   | Compensação do desliza-<br>mento      | 0 %                                                                                                    | -                   |  |
| 202       | Limite elevado da frequência<br>de saída | 132 Hz                        | -                   | Limite elevado da frequência de saída | _4                                                                                                    | -                   |  |
| 205       | Referência máxima                        | 50 Hz                         | -                   | Referência máxima                     | _4                                                                                                    | -                   |  |
| 207       | Tempo de rampa<br>ascendente 1           | 3 seg.                        | -                   | Tempo de rampa ascendente 1           | 1 seg.                                                                                                    | -                   |  |
| 208       | Tempo de rampa descen-<br>dente 1        | 3 seg.                        | -                   | Tempo de rampa descendente<br>1       | 1 seg.                                                                                                    | -                   |  |
|           |                                          |                               |                     |                                       | Termístor, fil-<br>tro LC ligado <sup>1</sup>                                                                                                    | [25]                |  |
| 303       | Entrada digital 19                       | Inversão                      | [9]                 | Entrada digital 19                    | Sem função,<br>filtro LC não<br>ligado <sup>1</sup>                                                                                                    | [0]                 |  |
| 405       | Função de reposição                      | Reposição<br>manual           | [0]                 | Função de reposição                   | Reposição<br>automática x<br>10                                                                                                    | [10]                |  |
| 412       | Frequência de comutação<br>variável      | Sem filtro                    | [2]                 | Frequência de comutação<br>variável   | Filtro LC<br>ligado                                                                                                    | [3]                 |  |
|           |                                          | 20                            |                     | vanavci                               | Sem filtro LC                                                                                                    | [2]                 |  |

<sup>1</sup> Função de termístor utilizada para protecção térmica do filtro LC.

- <sup>2</sup> Para mais informações sobre os idiomas disponíveis, consulte a documentação relevante.
- <sup>3</sup> Utilize os dados do sistema do Control MPC.
- <sup>4</sup> 51 Hz para uma alimentação de 50 Hz e 61 Hz para uma alimentação de 60 Hz.

#### Configurações de fábrica do VLT 2800

Para repor as configurações de fábrica de todos os parâmetros, siga os procedimentos descritos abaixo:

- 1. Desligue a alimentação.
- Mantenha premido [MENU RÁPIDO] + [+] + [ALTERAR DADOS] e volte a ligar a alimentação.
- 3. Todos os parâmetros se encontram agora repostos para a configuração de fábrica, excepto o registo de avarias.

# VLT 6000

Prima [EXPANDIR MENU] para aceder a todos os parâmetros.

|           | Configuração de                 |                                    | Configuração da Grundfos |                                                             |                                    |                     |
|-----------|---------------------------------|------------------------------------|--------------------------|-------------------------------------------------------------|------------------------------------|---------------------|
| Parâmetro | <b>F</b>                        | Valor ou número no<br>visor do VLT |                          |                                                             | Valor ou número no<br>visor do VLT |                     |
|           | Funçao                          | Valor                              | Número de<br>função      | Funçao                                                      | Valor                              | Número<br>de função |
| 001       | Idioma                          | -                                  | -                        | Idioma                                                      | _2                                 | -                   |
| 102       | Potência do motor               | -                                  | -                        | Potência do motor                                           | _3                                 | -                   |
| 103       | Tensão do motor                 | -                                  | -                        | Tensão do motor                                             | _3                                 | -                   |
| 104       | Frequência                      | 50 Hz                              |                          | Frequência                                                  | _3                                 | -                   |
| 105       | Corrente do motor               | -                                  | -                        | Corrente do motor                                           | _3                                 | -                   |
| 106       | Velocidade nominal do motor     | -                                  | -                        | Velocidade nominal do motor                                 | _3                                 | -                   |
| 117       | Disparo1 ETR                    | -                                  | 4                        | Disparo do termístor, filtro LC<br>ligado <sup>1</sup>      | -                                  | 2                   |
|           |                                 |                                    |                          | Sem protecção térmica, filtro LC<br>não ligado <sup>1</sup> | -                                  | 0                   |
| 202       | Frequência máxima               | 50 Hz                              | -                        | Frequência máxima                                           | _4                                 | -                   |
| 205       | Frequência de referência máxima | 50 Hz                              | -                        | Frequência de referência<br>máxima                          | _4                                 | -                   |
| 206       | Tempo de rampa ascendente       | -                                  | -                        | Tempo de rampa ascendente                                   | 1 seg.                             | -                   |
| 207       | Tempo de rampa descendente      | -                                  | -                        | Tempo de rampa descendente                                  | 1 seg.                             | -                   |
| 303       | Inversão                        | -                                  | 1                        | Sem função                                                  | -                                  | 0                   |
| 323       | Alarme                          | -                                  | 8                        | A postos                                                    | -                                  | 1                   |
| 400       | Reposição manual                | -                                  | 0                        | Reposição automática x 10                                   | -                                  | 6                   |
| 409       | ASFM, modulação de frequência   |                                    | 0                        | Filtro LC ligado                                            | -                                  | 2                   |
| 408       | de comutação ajustável          | -                                  | 0                        | Filtro LC não ligado                                        | -                                  | 0                   |

<sup>1</sup> Função de termístor utilizada para protecção térmica do filtro LC/RFI.

<sup>2</sup> Para mais informações sobre os idiomas disponíveis, consulte a documentação relevante.

- <sup>3</sup> Utilize os dados do sistema do Control MPC.
- <sup>4</sup> 51 Hz para uma alimentação de 50 Hz e 61 Hz para uma alimentação de 60 Hz.

#### Configurações de fábrica do VLT 6000

Para repor as configurações de fábrica de todos os parâmetros, siga um dos procedimentos descritos abaixo:

#### **Procedimento 1**

- 1. Configure o parâmetro 620 para (3).
- 2. Desligue a alimentação.
- 3. Volte a ligar a alimentação.
- 4. Todos os parâmetros se encontram agora repostos para a configuração de fábrica, excepto o registo de avarias.

# Procedimento 2

- 1. Desligue a alimentação.
- Mantenha premido [MODO DE VISOR] + [ALTERAR DADOS]
   + [OK] e volte a ligar a alimentação.
- 3. Todos os parâmetros se encontram agora repostos para a configuração de fábrica, excepto o registo de avarias.

# VLT FC 100 Prima [EXPANDIR MENU] para aceder a todos os parâmetros.

|           | Configuração o                           | le fábrica            |                     | Configuração da Grundfos                                    |                         |                              |  |
|-----------|------------------------------------------|-----------------------|---------------------|-------------------------------------------------------------|-------------------------|------------------------------|--|
| Parâmetro | Funcão                                   | Valor ou r<br>visor o | uímero no<br>do VLT | Funcão                                                      | Valor ou núm<br>do V    | ou número no visor<br>do VLT |  |
|           | runçao                                   | Valor                 | Número de<br>função | Funçao                                                      | Valor                   | Número de<br>função          |  |
| 001       | Idioma                                   | Inglês                | [0]                 | Idioma                                                      | _2                      | -                            |  |
| 002       | Unidade de velocidade do motor           | RPM                   | [0]                 | Unidade de velocidade do motor                              | Hz                      | [1]                          |  |
| 120       | Potência do motor                        | -                     | -                   | Potência do motor                                           | _3                      | -                            |  |
| 122       | Tensão do motor                          | -                     | -                   | Tensão do motor                                             | _3                      | -                            |  |
| 123       | Frequência do motor                      | 50 Hz                 | -                   | Frequência do motor                                         | _3                      | -                            |  |
| 124       | Corrente do motor                        | -                     | -                   | Corrente do motor                                           | _3                      | -                            |  |
| 125       | Velocidade nominal do motor              | 1460 RPM              | -                   | Velocidade nominal do motor                                 | _3                      | -                            |  |
| 400       | Protecção térmica do motor               | Disparo 1<br>ETR      | [4]                 | Disparo do termístor, filtro LC<br>ligado <sup>1</sup>      | Disparo do<br>termístor | [2]                          |  |
| 190       |                                          |                       |                     | Sem protecção térmica, filtro<br>LC não ligado <sup>1</sup> | Sem<br>protecção        | [0]                          |  |
| 419       | Frequência de saída máxima               | 100 Hz                |                     | Frequência de saída máxima                                  | 51 Hz                   | -                            |  |
| 303       | Referência máxima                        | 50 Hz                 |                     | Referência máxima                                           | _4                      | -                            |  |
| 341       | Tempo de rampa ascendente<br>da rampa 1  | -                     | -                   | Tempo de rampa ascendente<br>da rampa 1                     | 1 seg.                  | -                            |  |
| 342       | Tempo de rampa descendente<br>da rampa 1 | -                     | -                   | Tempo de rampa descendente<br>da rampa 1                    | 1 seg.                  | -                            |  |
| 511       | Entrada digital 19                       | Inversão              | [10]                | Sem funcionamento                                           | -                       | [0]                          |  |
| 540       | Relé 1                                   | Alarme                | [9]                 | Relé 1                                                      | Transmissão<br>a postos | [2]                          |  |
| 540       | Relé 2                                   | Em funcio-<br>namento | [5]                 | Relé 2                                                      | Controlo a postos       | [1]                          |  |
| 1420      | Modo de reposição                        | Reposição<br>manual   | [0]                 | Reposição automática x 10                                   | -                       | [10]                         |  |
| 1401      | Frequência de comutação                  | 4 0 Hz                | [6]                 | Frequência de comutação                                     | 5,0 Hz                  | [7]                          |  |
| 1401      |                                          | 4,0112                | [0]                 |                                                             | -                       |                              |  |

<sup>1</sup> Função de termístor utilizada para protecção térmica do filtro LC/RFI.

<sup>2</sup> Para mais informações sobre os idiomas disponíveis, consulte a documentação relevante.

<sup>3</sup> Utilize os dados do sistema do Control MPC.

<sup>4</sup> 51 Hz para uma alimentação de 50 Hz e 61 Hz para uma alimentação de 60 Hz.

# Configuração de fábrica do VLT FC 100

Para repor as configurações de fábrica de todos os parâmetros, siga um dos procedimentos descritos abaixo:

# Procedimento 1

- 1. Configure o parâmetro 14-22.
- 2. Prima [OK].
- 3. Seleccione "Inicialização " (para NLCP, seleccione "2").
- 4. Prima [OK].
- 5. Desligue a alimentação.
- 6. Volte a ligar a alimentação.
- 7. Todos os parâmetros se encontram agora repostos para a configuração de fábrica, excepto RFI 1, o protocolo, o endereço, a taxa de transmissão de dados, o atraso de resposta mínimo, o atraso de resposta máximo, o atraso máximo intercaracteres, as características de funcionamento, o registo do histórico e o registo de avarias.

#### Procedimento 2

- 1. Desligue a alimentação.
- 2. Mantenha premido [ESTADO] + [MENU PRINCIPAL] + [OK] e volte a ligar a alimentação.
- Todos os parâmetros se encontram agora repostos para a configuração de fábrica, excepto o número de horas de funcionamento, de ligações e de avarias de sobretemperatura e sobretensão.

## Configuração do(s) CUE(s), se aplicável

As configurações de fábrica do CUE utilizadas no Control MPC têm de ser alteradas para as configurações do Control MPC antes do mesmo estar a postos para testes.

Para configurar o CUE:

- 1. Desligue a alimentação do(s) CUE(s) através do disjuntor automático.
- 2. Ligue o PC Tool aos terminais GENIbus do CUE que pretende configurar.
- 3. Ligue a alimentação ao CUE.
- 4. Inicie o PC Tool E-products.
- Quando a comunicação tiver sido estabelecida, a "Lista de rede" do PC Tool irá apresentar os ícones para o CUE.
- 6. Seleccione o CUE na "Lista de rede".
- 7. Seleccione a função PC Tool "Configuração personalizada".
- Aceda à secção "GENIbus" e configure o "número de unidade" para o mesmo número do CUE. (Número = 1 para o CUE n.º 1, etc. As bombas piloto estão configuradas para 10).
- Aceda à secção "Geral", seleccione "Tipo de bomba" e introduza os dados do motor. Consulte a fig. 7.
   Nota: Os dados do motor encontram-se indicados na chapa de características do motor.

# Custom configuration

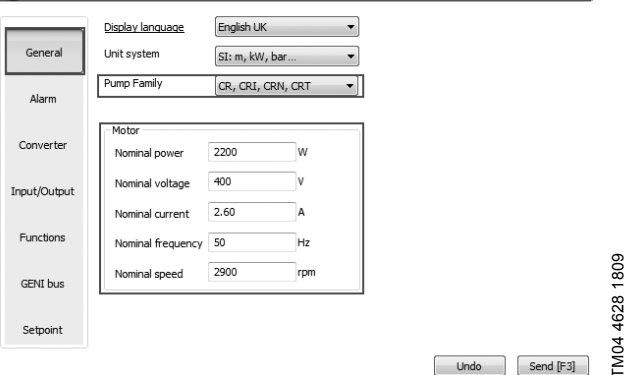

Fig. 17 "Configuração personalizada" (geral)

- 10. Seleccione a função PC Tool "Configuração standard".
- 11. Aceda à secção "Pesquisar por" e seleccione "Número".
- 12. Introduza o número de ficheiro GSC "96890456" no campo "N.º de configuração" e clique em [Procurar Agora].
- 13. Seleccione o ficheiro do campo "Ficheiros de configuração" e clique em [Enviar].
- 14. Ligue a alimentação ao CUE seguinte com o interruptor principal e repita os passos 6 a 13 para cada CUE.

## 7. Conversores de frequência Danfoss

Para mais informações sobre os conversores de frequência Danfoss, consulte o manual fornecido com o conversor de frequência, ou descarregue-o em http://www.danfoss.com.

# 8. CUE

Manuais de serviço, consulte WebCAPS. Manuais de serviço, alargados, consulte GTI.

# 9. MGE

Manuais de serviço, consulte WebCAPS. Manuais de serviço, alargados, consulte GTI.

# 10. Eliminação

Este produto ou as suas peças devem ser eliminadas de forma ambientalmente segura:

- Utilize o serviço de recolha de desperdícios público ou privado.
- Se tal não for possível, contacte a Grundfos mais próxima de si ou oficina de reparação.

Sujeito a alterações.

#### Argentina

Bombas GRUNDFOS de Argentina S.A. Ruta Panamericana, ramal Campana Centro Industrial Garín - Esq. Haendel y Mozart AR-1619 Garín Pcia. de Buenos Aires Pcia. de Buenos Aires Phone: +54-3327 414 444 Telefax: +54-3327 45 3190

Australia GRUNDFOS Pumps Pty. Ltd. P.O. Box 2040 Regency Park South Australia 5942 Phone: +61-8-8461-4611 Telefax: +61-8-8340 0155

Austria GRUNDFOS Pumpen Vertrieb Ges.m.b.H. Grundfosstraße 2 A-5082 Grödig/Salzburg Tel.: +43-6246-883-0 Telefax: +43-6246-883-30

#### Belgium

N.V. GRUNDFOS Bellux S.A. Boomsesteenweg 81-83 B-2630 Aartselaar Tél.: +32-3-870 7300 Télécopie: +32-3-870 7301

#### Belarus

Представительство ГРУНДФОС в Минске 220125. Минск 220123, Минок ул. Шафариянская, 11, оф. 56 Тел.: +7 (375 17) 286 39 72, 286 39 73 Факс: +7 (375 17) 286 39 71 E-mail: minsk@grundfos.com

## Bosnia/Herzegovina

GRUNDFOS Sarajevo GRUNDFOS Sarajevo Trg Heroja 16, BiH-71000 Sarajevo Phone: +387 33 713 290 Telefax: +387 33 659 079 e-mail: grundfos@bih.net.ba

#### Brazil

BOMBAS GRUNDFOS DO BRASIL Av. Humberto de Alencar Castelo Branco, 630 CEP 09850 - 300 São Bernardo do Campo - SP Phone: +55-11 4393 5533 Telefax: +55-11 4343 5015

#### Bulgaria

Grundfos Bulgaria EOOD Slatina District Iztochna Tangenta street no. 100 BG - 1592 Sofia Tel. +359 2 49 22 200 Fax. +359 2 49 22 201 email: bulgaria@grundfos.bg

#### Canada

GRUNDFOS Canada Inc. 2941 Brighton Road Oakville, Ontario L6H 6C9 Phone: +1-905 829 9533 Telefax: +1-905 829 9512

#### China

GRUNDFOS Pumps (Shanghai) Co. Ltd. 50/F Maxdo Center No. 8 XingYi Rd. Hongqiao development Zone Shanghai 200336 PRC Phone: +86 21 612 252 22 Telefax: +86 21 612 253 33

#### Croatia

GRUNDFOS CROATIA d.o.o. Cebini 37, Buzin HR-10010 Zagreb Phone: +385 1 6595 400 Telefax: +385 1 6595 499 www.grundfos.hr

#### Czech Republic

GRUNDFOS s.r.o. Čajkovského 21 779 00 Olomouc Phone: +420-585-716 111 Telefax: +420-585-716 299

Denmark GRUNDFOS DK A/S Martin Bachs Vej 3 DK-8850 Bjerringbro Tlf.: +45-87 50 50 50 Telefax: +45-87 50 51 51 E-mail: info\_GDK@grundfos.com www.grundfos.com/DK

#### Estonia

GRUNDFOS Pumps Eesti OÜ Peterburi tee 92G 11415 Tallinn Tel: + 372 606 1690 Fax: + 372 606 1691

#### Finland

OY GRUNDFOS Pumput AB Mestarintie 11 FIN-01730 Vantaa Phone: +358-(0)207 889 900 Telefax: +358-(0)207 889 550

France Pompes GRUNDFOS Distribution S.A.

Parc d'Activités de Chesnes 57, rue de Malacombe F-38290 St. Quentin Fallavier (Lyon) Tél.: +33-4 74 82 15 15 Télécopie: +33-4 74 94 10 51

Germany GRUNDFOS GMBH Schlüterstr. 33 40699 Erkrath Tel.: +49-(0) 211 929 69-0 Telefax: +49-(0) 211 929 69-3799 e-mail: infoservice@grundfos.de Service in Deutschland: e-mail: kundendienst@grundfos.de

HILGE GmbH & Co. KG Hilgestrasse 37-47 55292 Bodenheim/Rhein Germany Tel.: +49 6135 75-0 Telefax: +49 6135 1737 e-mail: hilge@hilge.de

#### Greece

GRUNDFOS Hellas A.E.B.E. 20th km. Athinon-Markopoulou Av. P.O. Box 71 GR-19002 Peania Phone: +0030-210-66 83 400 Telefax: +0030-210-66 46 273

#### Hong Kong

GRUNDFOS Pumps (Hong Kong) Ltd. Unit 1, Ground floor Siu Wai Industrial Centre 29-33 Wing Hong Street & 68 King Lam Street, Cheung Sha Wan Kowloon Phone: +852-27861706 / 27861741 Telefax: +852-27858664

Hungary GRUNDFOS Hungária Kft. Park u. 8 H-2045 Törökbálint, Phone: +36-23 511 110 Telefax: +36-23 511 111

India GRUNDFOS Pumps India Private Limited 118 Old Mahabalipuram Road Thoraipakkam Chennai 600 096 Phone: +91-44 2496 6800

#### Indonesia

PT GRUNDFOS Pompa JI. Rawa Sumur III, Blok III / CC-1 Kawasan Industri, Pulogadung Jakarta 13930 Phone: +62-21-460 6909 Telefax: +62-21-460 6910 / 460 6901

#### Ireland

GRUNDFOS (Ireland) Ltd. Unit A, Merrywell Business Park Ballymount Road Lower Dublin 12 Phone: +353-1-4089 800 Telefax: +353-1-4089 830

#### Italv

GRUNDFOS Pompe Italia S.r.l. Via Gran Sasso 4 I-20060 Truccazzano (Milano) Tel.: +39-02-95838112 Telefax: +39-02-95309290 / 95838461

#### Japan

GRUNDFOS Pumps K.K. GRUNDFOS Pumps K.K. Gotanda Metalion Bldg., 5F, 5-21-15, Higashi-gotanda Shiagawa-ku, Tokyo 141-0022 Japan Phone: +81 35 448 1391 Telefax: +81 35 448 9619

#### Korea

GRUNDFOS Pumps Korea Ltd. 6th Floor, Aju Building 679-5 Yeoksam-dong, Kangnam-ku, 135-916 Seoul, Korea Phone: +82-2-5317 600 Telefax: +82-2-5633 725

#### Latvia SIA GRUNDFOS Pumps Latvia Deglava biznesa centrs Augusta Deglava ielā 60, LV-1035, Rīga, Tālr.: + 371 714 9640, 7 149 641 Fakss: + 371 914 9646

#### Lithuania

GRUNDFOS Pumps UAB Smolensko g. 6 T-03201 Vilnius Tel: + 370 52 395 430 Fax: + 370 52 395 431

Malaysia GRUNDFOS Pumps Sdn. Bhd. 7 Jalan Peguam U1/25 Glenmarie Industrial Park 40150 Shah Alam Selangor Phone: +60-3-5569 2922 Telefax: +60-3-5569 2866

#### Mexico

Bombas GRUNDFOS de México S.A. de C.V. Boulevard TLC No. 15 Parque Industrial Stiva Aeropuerto Apodaca, N.L. 66600 Phone: +52-81-8144 4000 Telefax: +52-81-8144 4010

# Netherlands

GRUNDFOS Netherlands Veluwezoom 35 1326 AE Almere Postbus 22015 1302 CA ALMERE Tel.: +31-88-478 6336 Telefax: +31-88-478 6332 E-mail: info\_gnl@grundfos.com

#### New Zealand

GRUNDFOS Pumps NZ Ltd. 17 Beatrice Tinsley Crescent North Harbour Industrial Estate Albany, Auckland Phone: +64-9-415 3240 Telefax: +64-9-415 3250

Norway GRUNDFOS Pumper A/S Strømsveien 344 Postboks 235, Leirdal N-1011 Oslo Tlf.: +47-22 90 47 00 Telefax: +47-22 32 21 50

#### Poland

GRUNDFOS Pompy Sp. z o.o. ul. Klonowa 23 Baranowo k. Poznania PL-62-081 Przeźmierowo Tel: (+48-61) 650 13 00 Fax: (+48-61) 650 13 50

Portugal Bombas GRUNDFOS Portugal, S.A. Rua Calvet de Magalhães, 241 Apartado 1079 P-2770-153 Paço de Arcos Tel.: +351-21-440 76 00 Telefax: +351-21-440 76 90

#### Romania

GRUNDFOS Pompe România SRL Bd. Biruintei, nr 103 Pantelimon county llfov Phone: +40 21 200 4100 Telefax: +40 21 200 4101 E-mail: romania@grundfos.ro

#### Russia

ООО Грундфос Россия, 109544 Москва, ул. Школьная 39 Теп. (+7) 495 737 30 00, 564 88 00 Факс (+7) 495 737 75 36, 564 88 11 E-mail grundfos.moscow@grundfos.com

#### Serbia

GRUNDFOS Predstavništvo Beograd VU-11000 Beograd Phone: +381 11 26 47 877 / 11 26 47 496 Telefax: +381 11 26 48 340

#### Singapore

GRUNDFOS (Singapore) Pte. Ltd. 25 Jalan Tukang Singapore 619264 Phone: +65-6681 9688 Telefax: +65-6681 9689

# Slovenia

Slovenia GRUNDFOS d.o.o. Šlandrova 8b, SI-1231 Ljubljana-Črnuče Phone: +386 1 568 0610 Telefax: +386 1 568 0619 E-mail: slovenia@grundfos.si

#### South Africa

GRUNDFOS (PTY) LTD Corner Mountjoy and George Allen Roads Wilbart Ext. 2 Bedfordview 2008 Phone: (+27) 11 579 4800 Fax: (+27) 11 455 6066 E-mail: lsmart@grundfos.com

#### Spain

Bombas GRUNDFOS España S.A. Camino de la Fuentecilla, s/n E-28110 Algete (Madrid) Tel.: +34-91-848 8800 Telefax: +34-91-628 0465

Empresas Grundfos

#### Sweden

GRUNDFOS AB Box 333 (Lunnagårdsgatan 6) 431 24 Mölndal Tel.: +46 31 332 23 000 Telefax: +46 31 331 94 60

#### Switzerland

GRUNDFOS Pumpen AG Bruggacherstrasse 10 CH-8117 Fällanden/ZH Tel.: +41-1-806 8111 Telefax: +41-1-806 8115

#### Taiwan

GRUNDFOS Pumps (Taiwan) Ltd. 7 Floor, 219 Min-Chuan Road Taichung, Taiwan, R.O.C. Phone: +886-4-2305 0868 Telefax: +886-4-2305 0878

#### Thailand

GRUNDFOS (Thailand) Ltd. 92 Chaloem Phrakiat Rama 9 Road, Dokmai, Pravej, Bangkok 10250 Phone: +66-2-725 8999 Telefax: +66-2-725 8998

Turkey GRUNDFOS POMPA San. ve Tic. Ltd. Sti. GRUNDFOS POMPA San. ve I Gebze Organize Sanayi Bölgesi Ihsan dede Caddesi, 2. yol 200. Sokak No. 204 41490 Gebze/ Kocaeli Phone: +90 - 262-679 7979 Telefax: +90 - 262-679 7905 E-mail: satis@grundfos.com

#### Ukraine

ТОВ ГРУНДФОС УКРАЇНА 01010 Київ, Вул. Московська 8б, Тел.:(+38 044) 390 40 50 Фах.: (+38 044) 390 40 59 E-mail: ukraine@grundfos.com

#### **United Arab Emirates**

GRUNDFOS Gulf Distribution P.O. Box 16768 Jebel Ali Free Zone Dubai Phone: +971 4 8815 166 Telefax: +971 4 8815 136

#### United Kingdom

GRUNDFOS Pumps Ltd. Grovebury Road Leighton Buzzard/Beds. LU7 4TL Phone: +44-1525-850000 Telefax: +44-1525-850011

Olathe, Kansas 66061 Phone: +1-913-227-3400 Telefax: +1-913-227-3500

Телефон: (3712) 55-68-15 Факс: (3712) 53-36-35

Revised 18.04.2013

Представительство ГРУНДФОС в

700000 Ташкент ул.Усмана Носира 1-й

Uzbekistan

Ташкенте

тупик 5

# U.S.A. GRUNDFOS Pumps Corporation 17100 West 118th Terrace

**98471464** 0513 ECM: 1114849

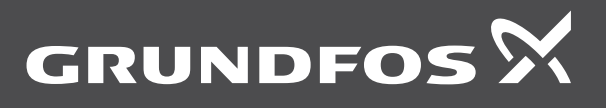

www.grundfos.com